# 

**EticDISPLAY : guide utilisateur** 

INDUSTRIAL NETWORKING

### LA SOLUTION ETIC DISPLAY

#### Visualisation de tableaux de bord depuis le WEB

EticDISPLAY s'adresse aux gestionnaires de systèmes ou d'équipements industriels.

Cette option logicielle des boîtiers RAS ou IPL permet la collecte et l'affichage de données industrielles sous forme d'un tableau de bord personnalisé.

Ce tableau est consultable simplement sur Internet depuis un PC, une tablette ou un smartphone.

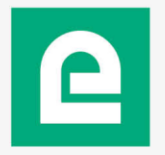

## TABLE DES MATIÈRES

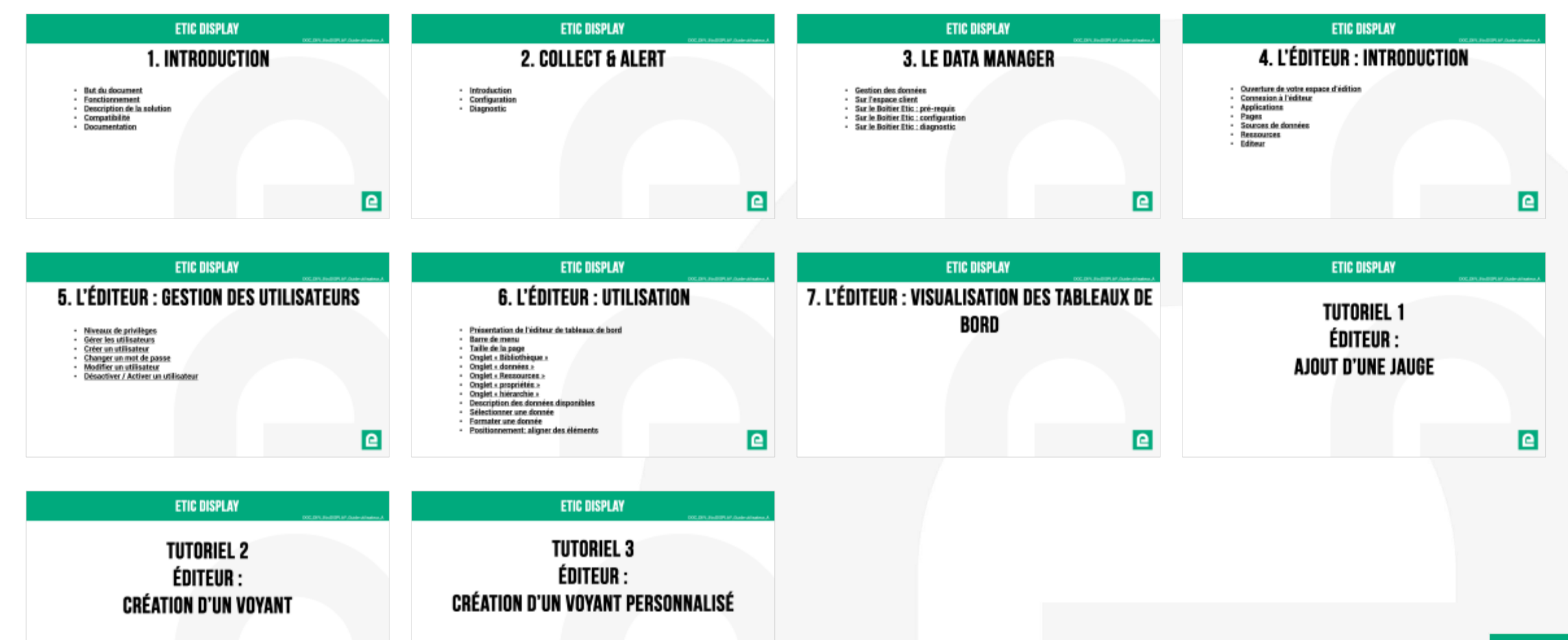

e

e

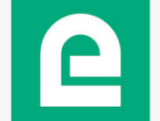

### **ETIC DISPLAY**

DOC\_DEV\_EticDISPLAY\_Guide utilisateur\_A

# **1. INTRODUCTION**

- But du document
- Fonctionnement
- Description de la solution
- <u>Compatibilité</u>
- <u>Documentation</u>

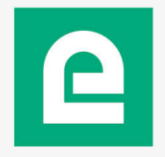

### **BUT DU DOCUMENT**

Le but de ce document est de présenter et d'expliquer le fonctionnement de la solution EticDISPLAY afin de pouvoir mettre en place la solution et créer des tableaux de bord fonctionnels.

A la fin du document vous pourrez découvrir des tutoriels permettant de prendre en main l'outil de création de pages (l'éditeur EticDISPLAY) par la pratique.

Pour toute demande concernant la solution EticDISPLAY, veuillez nous écrire un mail à l'adresse <u>contact@etictelecom.com</u>.

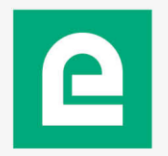

### FONCTIONNEMENT

#### DOC\_DEV\_EticDISPLAY\_Guide utilisateur\_A

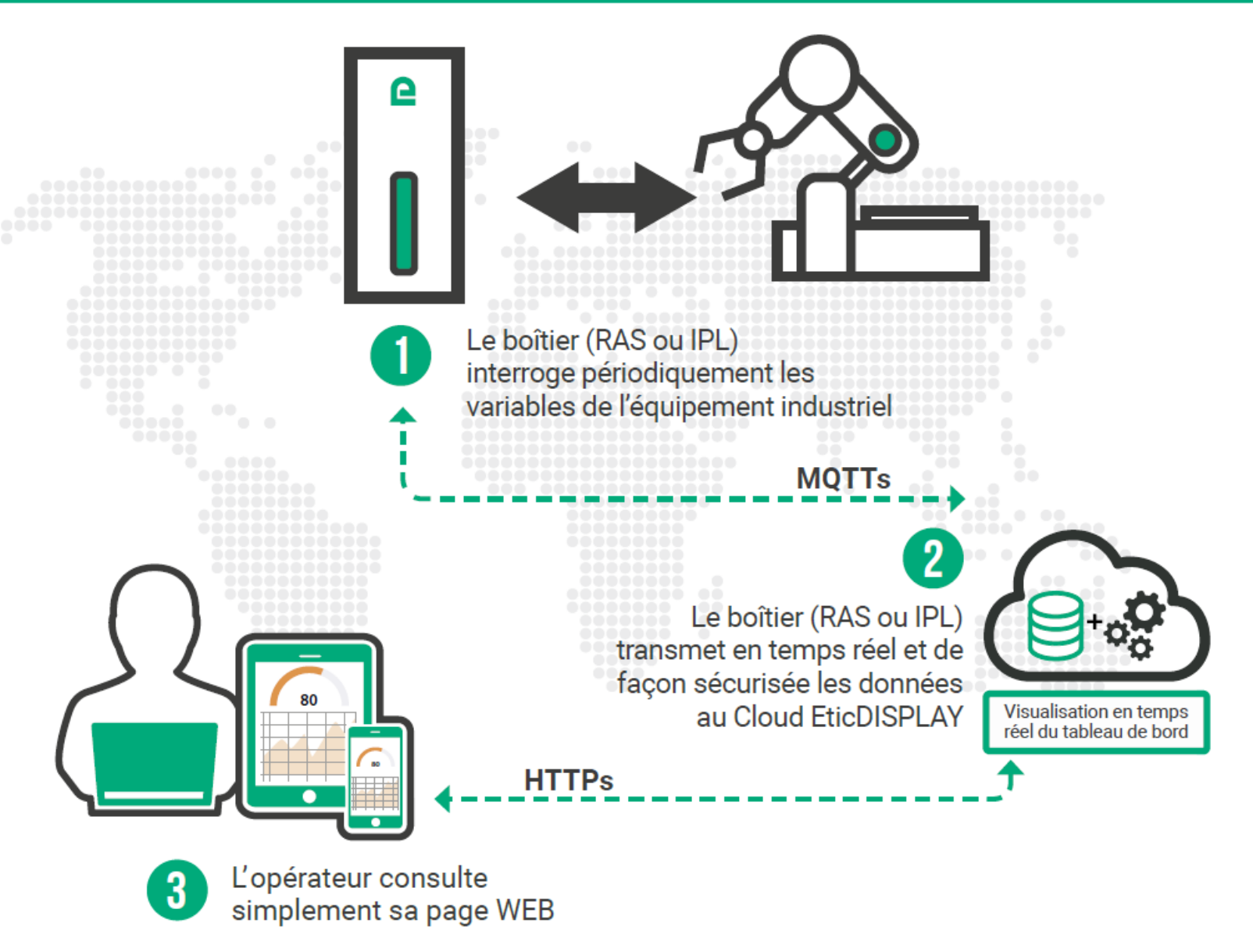

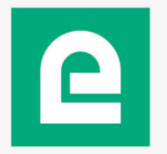

# FONCTIONNEMENT : VIDÉO DE PRÉSENTATION

#### DOC\_DEV\_EticDISPLAY\_Guide utilisateur\_A

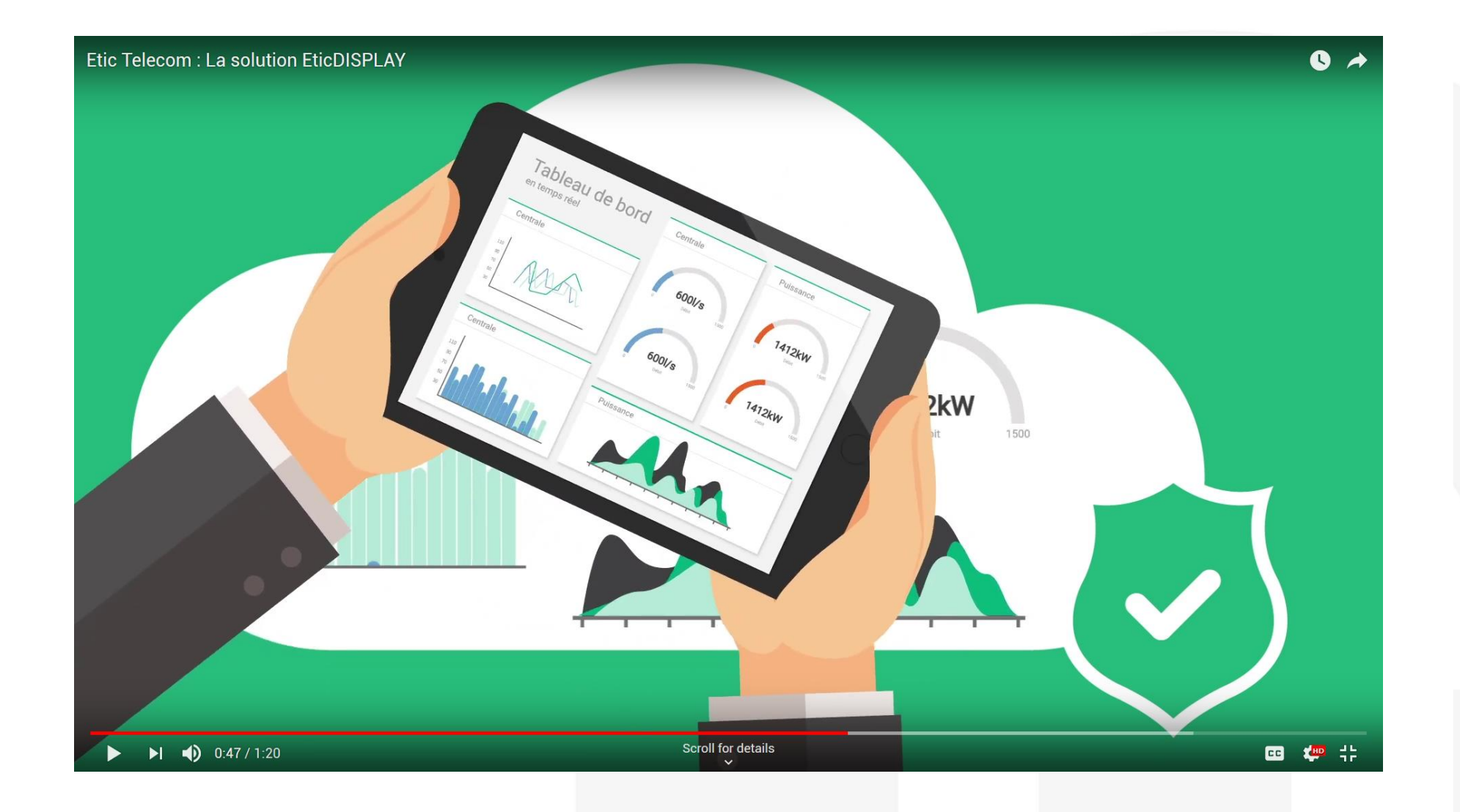

2

### **DESCRIPTION DE LA SOLUTION**

La solution EticDISPLAY comporte 3 éléments :

- Le module Collect & Alert
  - Il s'agit d'un module logiciel installé sur votre Boîtier Etic (RAS ou IPL) permettant de collecter des variables de votre process en Modbus TCP.
- Le Data Manager
  - Il s'agit du système permettant de transférer les données sur un cloud managé par Etic Telecom.
- L'éditeur EticDISPLAY
  - Il s'agit de l'interface graphique permettant de créer et de visualiser des tableaux de bord sous forme de pages WEB.

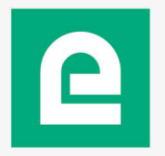

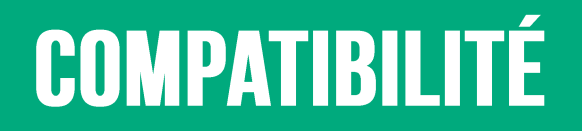

La solution EticDISPLAY est compatible avec tous les produits de la gamme RAS (Boitiers d'Accès Machine) et IPL (Routeurs d'interconnexion).

Dans ce document les boîtiers de la gamme RAS ou IPL sont désignés par le terme « Boîtier Etic ».

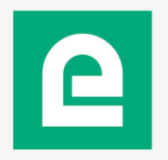

### DOCUMENTATION

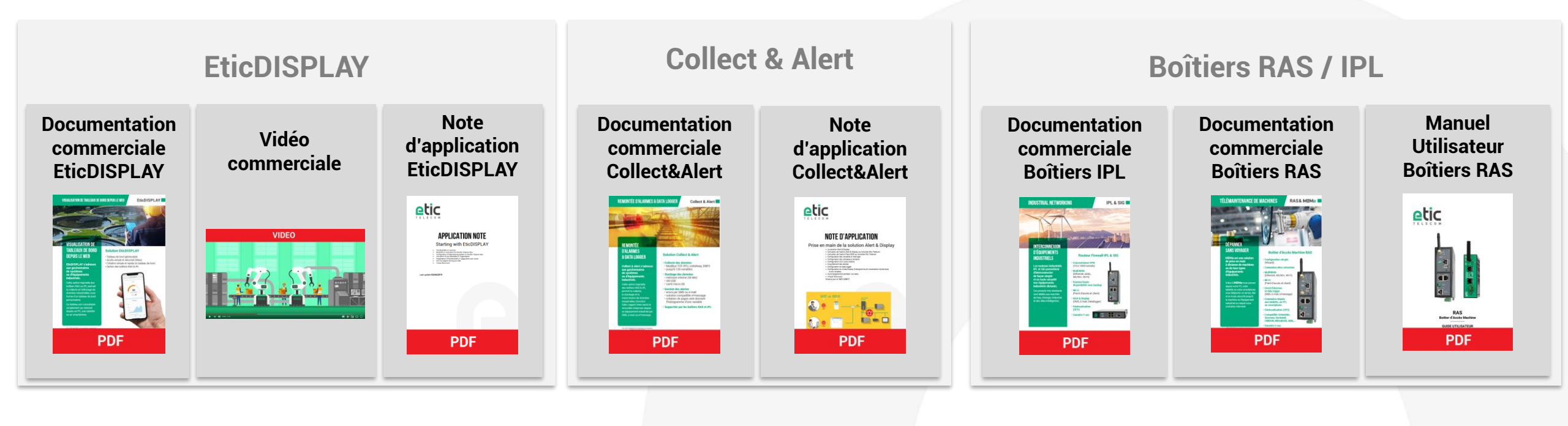

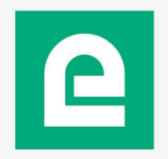

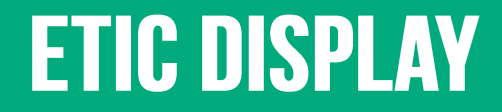

DOC\_DEV\_EticDISPLAY\_Guide utilisateur\_A

# 2. COLLECT & ALERT

- Introduction
- <u>Configuration</u>
- Diagnostic

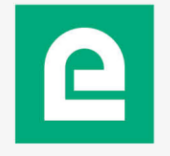

- Nouveau nom du module Alert&Display.
- Module à installer sur le Boîtier Etic.
- Permet la collecte de données sur un équipement en Modbus TCP.
  - Permet d'alerter sur évènement :
    - Par email
    - Par SMS (avec abonnement cellulaire ou via notre service SMS)
    - Par e\*message
  - Envoi des données vers un cloud en MQTTs ou en push HTTPs.
  - Pour l'installation se reporter à la note d'application.

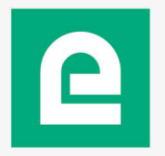

• Créez une source de données (équipement sur lequel on désire relever des variables en Modbus TCP)

| etic                                                           |                                                                                                    | IPL-C-400-LE<br>Demonstration |
|----------------------------------------------------------------|----------------------------------------------------------------------------------------------------|-------------------------------|
| TELECOM                                                        | Documentation   EN   FR                                                                                                    |                               |
| Accueil Configuration Diagnostics                              | > Accueil > Collect&Alert > Sources de données > Définition d'un serveur ModBus           Enregistrer         Annuler         Modifications sur la page non enregistrées                                                       |                               |
| Maintenance<br>A propos                                        | Activée       Nom de la source de données       PLC_centrale_bas                                                                                                    |                               |
| Collect&Alert                                                  | Période d'échantillonnage (secondes)       10       (de 1 à 600, multiple de 1)         Timeout (par variable)(secondes)       0.5       (de 0.1 à 60, multiple de 0.1)         Adresse IP du serveur ModBus       192.168.0.5 |                               |
| Variables<br>Cycles d'alerte<br>Synoptiques                    | Paramètres avancés       Enregistrer     Annuler       Retour                                                                                                    |                               |
| État polling ModBus<br>État des alertes<br>Journal des alertes |                                                                                                    |                               |

#### DOC\_DEV\_EticDISPLAY\_Guide utilisateur\_A

• Créez des variables

| etic                                    |                                                  |                                    | IPL-C-400-LE<br>Demonstration                                                                                   |
|-----------------------------------------|--------------------------------------------------|------------------------------------|----------------------------------------------------------------------------------------------------|
| TELECOM                                 | Documentation   EN   FR                          |                                    | in a second second second second second second second second second second second second second second second s |
| eil                                     | > Accueil > Collect&Alert > Variables > Varia    | bles                               |                                                                                                    |
| onfiguration                            | Enregistrer Annuler Modifications sur la page ne | n enregistrées                     |                                                                                                    |
| aintenance                              | Nom                                              | Puissance                          |                                                                                                    |
| oropos                                  | Aquisition                                       |                                    |                                                                                                    |
|                                         | Type de variable                                 | Modbus ~                           |                                                                                                    |
| llect&Alert                             | Source de données                                | PLC_centrale_bas ~                 |                                                                                                    |
| Variables                               | Adresse du registre                              | 105                                |                                                                                                    |
| Cycles d'alerte                         | Étalonnage                                       |                                    |                                                                                                    |
| Synoptiques                             | Туре                                             | Entier 16bit non signé 🗸           |                                                                                                    |
| État polling ModBus<br>État des alertes | Nombre de décimales                              | 2 (de 0 à 10, multiple de          | 1)                                                                                                    |
|                                         | Gain                                             | 1                                  |                                                                                                    |
| Journal des alertes                     | Offset                                           | 0                                  |                                                                                                    |
|                                         | Unité                                            | MW                                 |                                                                                                    |
|                                         | Déclenchement d'alarme                           |                                    |                                                                                                    |
|                                         | Déclenchement alarme                             | Déclenchée si variable < seuil bas | ~                                                                                                    |
|                                         | Seuil bas                                        | 2.5                                |                                                                                                    |
|                                         | Acquittement nécessaire                          |                                    |                                                                                                    |
|                                         |                                                  | Baisse de la puissance de producti |                                                                                                    |
|                                         | Description du défaut                            |                                    |                                                                                                    |
|                                         | Enregistrer Annuler Retour                       |                                    |                                                                                                    |
|                                         |                                                  |                                    |                                                                                                    |

#### **Diagnostic:**

• Vous pouvez consulter l'état de la collecte modbus.

|                                                                             |             |                       |               |                 |                           |             | IPL-C-400-LE<br>Demonstration |
|-----------------------------------------------------------------------------|-------------|-----------------------|---------------|-----------------|---------------------------|-------------|-------------------------------|
|                                                                             | Documentati | on   EN   FR          |               |                 |                           |             |                               |
| Accueil                                                                     | > Accue     | eil > Collect&Alert > | État polling  | J ModBus        |                           |             |                               |
| <ul> <li>Configuration</li> <li>Diagnostics</li> <li>Maintenance</li> </ul> | Serveurs    | s ModBus              |               |                 |                           |             |                               |
| A propos                                                                    |             | Nom du serveur        | •             | État du polling | Durée du cycle de polling | État ModBus | État de la connection TCP     |
|                                                                             | ۲           | NUC_Baie              |               | Polling         | 101 ms                    | ОК          | Connected                     |
| Collect&Alert                                                               | Valeurs     | lues                  |               |                 |                           |             | < >                           |
| Variables                                                                   |             |                       | T_moteur_pom  | pe_1 7          |                           |             |                               |
| Cycles d'alerte                                                             |             |                       | Niveau        | fioul 149       |                           |             |                               |
| Synoptiques                                                                 |             | Ni                    | veau_cuve_tan | npon 143        |                           |             |                               |
| État polling ModBus                                                         |             |                       | Test          | _etor 0         |                           |             |                               |
| État des alertes                                                            |             |                       | Puissance_cen | trale 0.00      |                           |             |                               |
| Journal des alertes                                                         |             |                       | p             | ollerr          |                           |             |                               |
|                                                                             |             | N                     | iveau_eau_cap | tage 0          |                           |             |                               |
|                                                                             |             |                       | Pression_pom  | pe_1 14         |                           |             |                               |
|                                                                             | Rafraîo     | chir                  |               |                 |                           |             |                               |

### **ETIC DISPLAY**

DOC\_DEV\_EticDISPLAY\_Guide utilisateur\_A

# **3. LE DATA MANAGER**

- <u>Gestion des données</u>
- Sur l'espace client
- Sur le Boîtier Etic : pré-requis
- Sur le Boîtier Etic : configuration
- Sur le Boîtier Etic : diagnostic

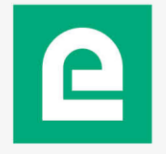

#### Gestion des données :

- Les Boîtiers Etic poussent les données vers le cloud EticDISPLAY.
- Le cloud EticDISPLAY est cloisonné en plusieurs entités appelées « organisations »
- On choisit dans les Boîtiers Etic vers quelle organisation on pousse les données (champ « ID d'organisation »).
- Seuls les utilisateurs de l'organisation peuvent accéder aux données.
- Il n'est pas possible visualiser les données d'une autre organisation.
- Votre ID d'organisation vous est communiqué lors de l'utilisation de votre starter Kit
- L'historisation des données sera disponible à partir de Q4 2019.
- Actuellement seul un buffer de 3600 points est disponible pour les graphes.

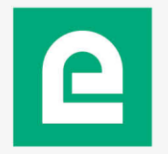

Sur l'espace client (<u>https://customer.etictelecom.com</u>) :

- Dans la rubrique « Gestion des sites » :
  - Déclarez les Boîtiers Etic que vous souhaitez connecter au service
  - Appliquez les codes achat « pack\_EticDisplay\_XY » aux Boîtiers d'Accès Machine

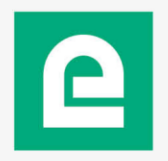

DOC\_DEV\_EticDISPLAY\_Guide utilisateur\_A

Sur le Boîtier Etic :

#### Pré-requis :

- Un Boîtier Etic avec un accès internet.
- Le port TCP 8883 vers devices.eticdisplay.com doit être ouvert.
- Le protocole utilisé est le MQTTs.

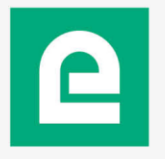

#### Sur le Boîtier Etic :

• Configurer l'envoi des données vers le service EticDISPLAY.

| etic                                         |                                          |                        | IPL-C-400-LE<br>Demonstration        |                      |
|----------------------------------------------|------------------------------------------|------------------------|--------------------------------------|----------------------|
| TELECOM DO                                   | ocumentation   EN   FR                   |                        |                                      |                      |
| Home                                         | > Home > Setup > System > Datalogger > M | QTT                    |                                      |                      |
| ▼ Setup<br>WAN interface                     | Save Cancel                              |                        | <ul> <li>Poncoignoz votro</li> </ul> | D d'organisation     |
| LAN Interface                                | Enable                                   |                        | * nenseignez vonei                   | D u organisation     |
| Remote access                                | Target                                   | ETIC Display           | Chaiair la páriada                   | d'anyoi dan dannága  |
| Socurity                                     | Organization ID                          | etic_telecom_123456789 |                                      | u envoi des donnees  |
| Serial nateways                              | Publication period (seconds)             | 60 (10 to 600, step 1) | Chaiair lag variabl                  | $aa \dot{a} anvavar$ |
| <ul> <li>System</li> </ul>                   | Send message only if a value has changed |                        |                                      | es a envoyer         |
| Datalogger                                   |                                          | Niveau cuve tampon     |                                      | -                    |
| Data acquisition                             |                                          | ☑ Niveau_eau_captage   |                                      |                      |
| Data sharing                                 |                                          | Miveau_fioul           |                                      |                      |
|                                              | Variables to publish                     | Pression_pompe_1       |                                      |                      |
| Messaging                                    |                                          | Puissance_centrale     |                                      |                      |
| SMS/e-mail                                   |                                          | T_moteur_pompe_1       |                                      |                      |
| Output                                       |                                          |                        |                                      |                      |
| Date and time settings     Periodical reboot |                                          | altitude               |                                      |                      |
| Service list                                 |                                          | ☑ latitude             |                                      |                      |
| Syslog                                       |                                          | ✓ longitude            |                                      |                      |
| SNMP                                         | GPS data to publish                      | speed speed            |                                      |                      |
| GPS                                          |                                          |                        |                                      |                      |
| Diagnostics                                  |                                          |                        |                                      |                      |
| Maintenance                                  |                                          | *                      |                                      |                      |
| About                                        | Save Cancel                              |                        |                                      |                      |
|                                              |                                          |                        |                                      |                      |
| Alert & Display                              |                                          |                        |                                      |                      |

#### Sur le Boîtier Etic :

• Vous pouvez vérifier que les données sont bien envoyées vers le service EticDISPLAY.

| Documentation   EN   FR                                                                                                    |                                                                                                    | <ul> <li>Vous devez v</li> </ul>                                                               | voir le message :                                                                                                    |
|----------------------------------------------------------------------------------------------------|----------------------------------------------------------------------------------------------------|------------------------------------------------------------------------------------------------|----------------------------------------------------------------------------------------------------|
| > Accueil > Diagnostics > MQTT                                                                                                    |                                                                                                    | « All m                                                                                        | essages published! »                                                                                                    |
| Date: Mon May 27 18:30:10 2019                                                                                                    |                                                                                                    | • Sinon :                                                                                      |                                                                                                    |
| May 27 18:30:04 Demonstration mqtt: All messages published!<br>May 27 18:30:04 Demonstration mqtt: Message 27984 published!<br>May 27 18:30:04 Demonstration mqtt: LOG: Client 6676b543-988<br>May 27 18:30:04 Demonstration mqtt: ["SiteName"; "Dem<br>May 27 18:30:04 Demonstration mqtt: publish_var_list_etic_di<br>May 27 18:30:04 Demonstration mqtt: var_sent=1 var_received=<br>May 27 18:30:04 Demonstration mqtt: gps_sent=0 gps_received=                                                                                                    | !<br>82-4939-8a63-c9680e4bd679 sending PUBLIS!<br>monstration", "error": fal:<br>isplay<br>=1<br>=0     | <ul><li>Vérifier</li><li>Que vot</li></ul>                                                     | que vous avez bien accès à<br>re configuration DNS est b                                                                                                    |
| <ul> <li>May 27 18:30:04 Demonstration mqtt: All_manager connection c</li> <li>May 27 18:30:04 Demonstration mqtt: TIME TO POLL</li> <li>May 27 18:29:54 Demonstration mqtt: All messages published!</li> <li>May 27 18:29:54 Demonstration mqtt: Message 27983 published!</li> <li>May 27 18:29:54 Demonstration mqtt: LOG: Client 6676543-988</li> <li>May 27 18:29:54 Demonstration mqtt: { "SiteName": "Dem</li> <li>May 27 18:29:54 Demonstration mqtt: publish var list_etic_di</li> <li>May 27 18:29:54 Demonstration mqtt: publish var list_etic_di</li> <li>May 27 18:29:54 Demonstration mqtt: publish var list_etic_di</li> <li>May 27 18:29:54 Demonstration mqtt: var sental var received</li> </ul> | closed<br>!<br>82-4939-8a63-c9680e4bd679 sending PUBLIS!<br>monstration", "error": fal:<br>isplay<br>=1 |                                                                                                | Documentation   EN   FR                                                                                                    |
| May 27 18:29:54 Demonstration mqtt: gps_sent=0 gps_received=<br>May 27 18:29:54 Demonstration mqtt: Alm_manager connection of<br>May 27 18:29:54 Demonstration mqtt: TIME TO POLL<br>May 27 18:29:44 Demonstration mqtt: Massages published!<br>May 27 18:29:44 Demonstration mqtt: Message 27982 published!<br>May 27 18:29:44 Demonstration mqtt: LOG: Client 6676543-988<br>May 27 18:29:44 Demonstration mqtt: { "SiteName": "Dem                                                                                                    | =0<br>closed<br>!<br>82-4939-8a63-c9680e4bd679 sending PUBLIS!<br>monstration", "error": fal:           | Accueil Configuration Diagnostics Journaux Certificat actif                                    | Accueil > Diagnostics > Outils > Ping Vous pouvez tester de manière simple la configuration de votre réseau. eticnet1.com ping                                                                                                    |
| May 27 18:29:44 Demonstration mgtt: publish var_list_etic_di<br>May 27 18:29:44 Demonstration mgtt: var_sent=1 var_received<br>May 27 18:29:44 Demonstration mgtt: gps_sent=0 gps_received<br>May 27 18:29:44 Demonstration mgtt: Alm_manager connection of<br>May 27 18:29:44 Demonstration mgtt: TIME TO POLL<br>May 27 18:29:44 Demonstration mgtt: All messages published!<br>May 27 18:29:34 Demonstration mgtt: Message 27981 published!                                                                                                    | isplay<br>=1<br>=0<br>closed                                                                            | Statistiques<br>Outils<br>Ping<br>GPS<br>MQTT                                                  | FING eticnetl.com (91.121.38.39): 56 data bytes<br>64 bytes from 91.121.38.39: seq=0 ttl=53 time=33.099 ms<br>64 bytes from 91.121.38.39: seq=1 ttl=53 time=32.577 ms<br>eticnetl.com ping statistics<br>2 packets transmitted, 2 packets received, 0% packet loss<br>round-trip min/avg/max = 32.577/32.838/33.099 ms |
| May 27 18:29:34 Demonstration mqtt: LOG: Client 6676b543-988<br>May 27 18:29:34 Demonstration mqtt: { "SiteName": "Dem<br>May 27 18:29:34 Demonstration mqtt: publish_var_list_etic_di<br>May 27 18:29:34 Demonstration mqtt: var_sent=1 var_received=<br>May 27 18:29:34 Demonstration mqtt: qps sent=0 qps received=                                                                                                    | 82-4939-8a63-c9680e4bd679 sending PUBLIS!<br>monstration", "error": fal:<br>isplay<br>=1<br>=0          | <ul> <li>Matériel</li> <li>Diagnostic avancé</li> <li>Maintenance</li> <li>A propos</li> </ul> |                                                                                                    |

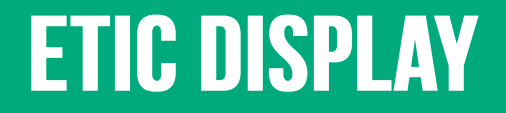

DOC\_DEV\_EticDISPLAY\_Guide utilisateur\_A

# 4. L'ÉDITEUR : INTRODUCTION

- <u>Ouverture de votre espace d'édition</u>
- <u>Connexion à l'éditeur</u>
- <u>Applications</u>
- <u>Pages</u>
- Sources de données
- <u>Ressources</u>
- <u>Editeur</u>

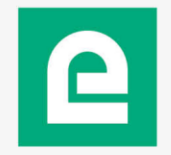

**Ouverture de votre espace d'édition :** 

Sur l'espace client (<u>https://customer.etictelecom.com</u>) :

- Dans la rubrique EticDISPLAY :
  - Appliquez le code achat du StarterKit
  - Vous recevrez en retour vos identifiants de connexion au service ainsi que votre ID d'organisation par email.

Connexion à l'éditeur :

• Utilisez les identifiants obtenus pour vous connecter sur https://eticdisplay.com.

| Connectez-vous à votre compte<br>adresse de messagerie<br>mot de passe |  |
|------------------------------------------------------------------------|--|
| Connexion                                                              |  |

• Il est conseillé de changer votre mot de passe dès la première utilisation.

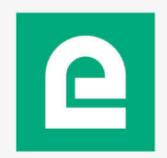

| Applications                                              | 5:                                                                                                    |                                                                                                    |
|-----------------------------------------------------------|----------------------------------------------------------------------------------------------------|----------------------------------------------------------------------------------------------------|
| Gallery ×     ← → C ■ https://eticdisplay     ClicDISPLAY | +<br>.com/gallery.html                                                                                                    |                                                                                                    |
| Mes applications                                          | Centrale_brignoud                                                                                                    | <ul> <li>Chaque utilisateur peut créer ses propres<br/>applications.</li> <li>Vous pouvez structurer votre travail en créant<br/>une application par tableau de bord.</li> </ul> |
|                                                           | Source_ETIC<br>Source_ETIC<br>Source_ETIC<br>Essources<br>e_fond_vert.png<br>sabiler.png<br>sabiler.png<br>e_reform<br>e_reform<br>e_r | euestion mark.p<br>ng                                                                                                    |

#### **Applications :**

| C Gallery ×                | Centrale Hydroélectrique X Centrale Hydroélectrique SP X +                                                                                                    | -                         |                    | ×    |
|----------------------------|----------------------------------------------------------------------------------------------------|---------------------------|--------------------|------|
| ← → C 🔒 https://eticdispla | y.com/gallery.html                                                                                                    | G                         | ☆ 8                | 0    |
| <b>etic</b> display        |                                                                                                    |                           | <mark>0</mark> Den | is ~ |
| Mes applications           | Centrale brignoud                                                                                                    |                           | Partager           | •    |
|                            | Renommer « Centrale_brignoud » Dupliquer « Centrale_brignoud »                                                                                                    |                           |                    |      |
| Centrale_brigno<br>ud      | Désactiver l'authentification de « Centrale_brignoud »                                                                                                    |                           |                    | _    |
|                            | Spprinter « centrale_originous »<br>Sp<br>Sources de données<br>Etic Display<br>Source_ETIC<br>Ressources<br>e_fond_vert.png<br>sabiler.png<br>sabiler.png<br>png<br>Etic<br>e_rond_vert.png<br>e_vert.png<br>e_vert | <b>?</b><br>stion_i<br>ng |                    | •    |

- Ce bouton permet de gérer les différentes actions liées à l'application sélectionnée.
- Vous avez la possibilité de rendre vos tableaux de bord accessibles sans authentification en sélectionnant « Désactiver l'authentification ».

DOC\_DEV\_EticDISPLAY\_Guide utilisateur\_A

#### **Créez votre application :**

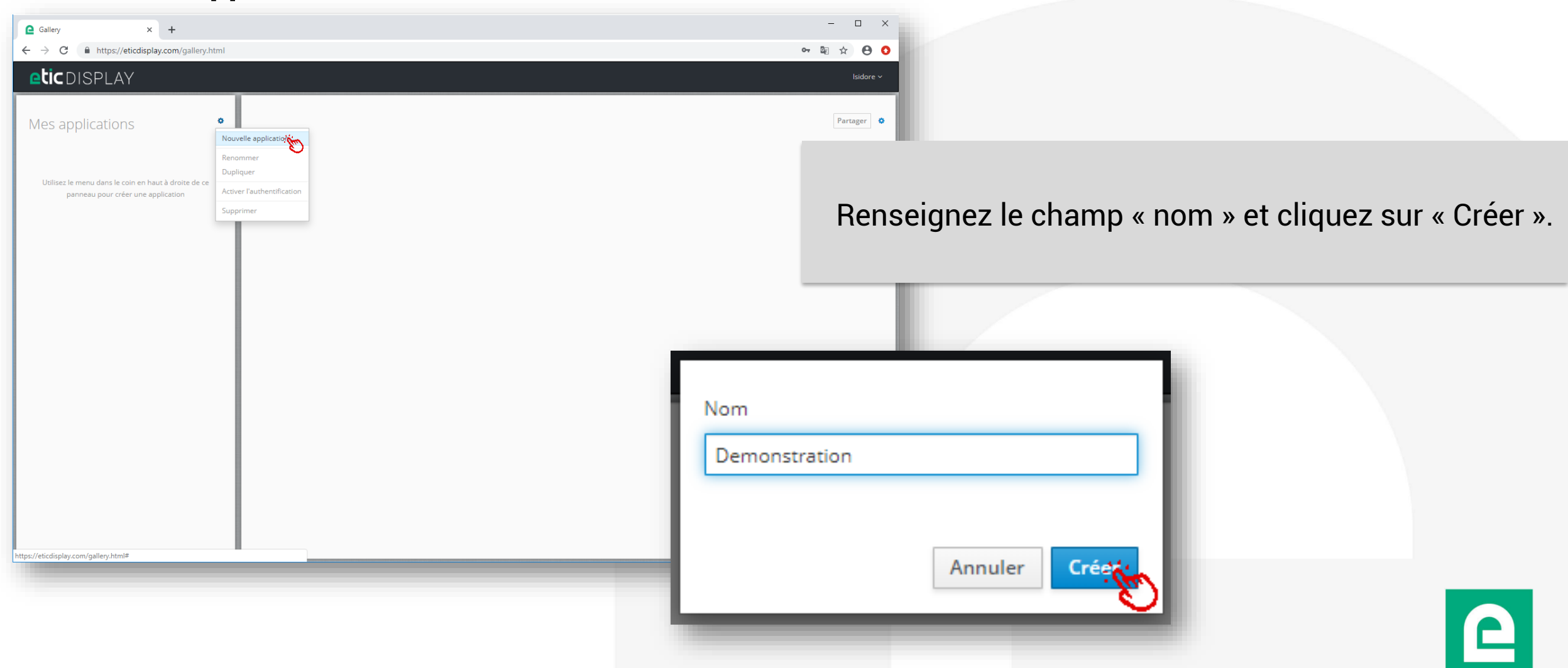

| Pages :                       |                                                                                                    |                                                                                                    |
|-------------------------------|----------------------------------------------------------------------------------------------------|----------------------------------------------------------------------------------------------------|
| Gallery ×                     | +                                                                                                    | - 🗆 X                                                                                                    |
| ← → C ♠ https://eticdisplay.c | com/gallery.html                                                                                                    |                                                                                                    |
| eticdisplay                   |                                                                                                    | O Denis ~                                                                                                    |
| Mes applications              | Centrale_brignoud                                                                                                    | Partager 🔹                                                                                                    |
|                               | Pages                                                                                                    |                                                                                                    |
| Centrale_brigno<br>ud         | Centrale Centrale   Hydroélectrique Hydroélectrique   Sp   Sources de données   Etic Display   Source_ETIC   Ressources   e_fond_vert.png     e_fond_vert.png     e_vert.png     Image: Provide the second term of the second term of term of term of ter | <ul> <li>Ce sont les différentes pages de l'interface de visualisation décrivant votre process.</li> <li>Il est possible de créer des liens entre les pages ou des menus pour naviguer d'une page à l'autre.</li> <li>On peut choisir une page d'accueil qui sera la première page présentée en utilisant le lien du menu « Partager ».</li> </ul> |
|                               | sablier.png smartphone_HD. warning.png<br>png                                                                                                    |                                                                                                    |

#### Créez votre source de données :

- La source de données EticDISPLAY correspond à la connexion au Data Manager.
- Vous n'avez besoin que d'en créer une seule par application.

| Gallery x +<br>← → C ▲ https://eticdisplay.com/gallery.html<br>C □ ISPLAY |                                                                                                    | <br>@ ☆ @                                                                                                    |                                                                                                    |
|---------------------------------------------------------------------------|----------------------------------------------------------------------------------------------------|----------------------------------------------------------------------------------------------------|----------------------------------------------------------------------------------------------------|
| Mes applications •                                                        | test         Pages         Utilisez le menu dans le coin en haut à droite de ce panneau pour ajouter une page         Sources de données         Utilisez le menu dans le coin en haut à droite de ce panneau pour ajouter une source de données         Ressources         Utilisez le menu dans le coin en haut à droite de ce panneau pour ajouter des ressources | Partager<br>Ouvrir<br>Nouvelle source de donnée<br>Nouvelle ressource<br>Utiliser comme page d'accu<br>Renommer<br>Dopliquer<br>Supprimer | Renseignez le champ « Nom » et cliquez sur « Créer ».                                                                 |
|                                                                           |                                                                                                    | Nouvelle source                                                                                                    | e de données Etic Display                                                                                             |
|                                                                           |                                                                                                    | Nom *                                                                                                    | * Champs obligatoires Source 1 Le topic utilisé par cette source de données est « devices/etic_telecom_1760167607/# » |
| https://eticdisplay.com/gallery.html#                                     |                                                                                                    | _                                                                                                    | Annuler Créer                                                                                                    |

#### **Ressources :** Gallery × + 💵 🖈 😝 🙆 https://eticdisplay.com/gallery.html Oenis ~ Il s'agit d'éléments pouvant être intégrés • Partage Centrale brignoud Mes applications ۰ dans les pages ou utilisés comme attribut de différents objets (image de fond ...) Logos ud Central Centrale test • Hydroélectrique Hydroélectrique SD Images • Sources de données Sons • Etic Display ... etic C GPS e\_fond\_vert.png e\_vert.png GPS Green 2.pn GPS\_Red\_2.pn enveloppe.png logo.png question mark.p sablier.png smartphone HD. warning.png pne

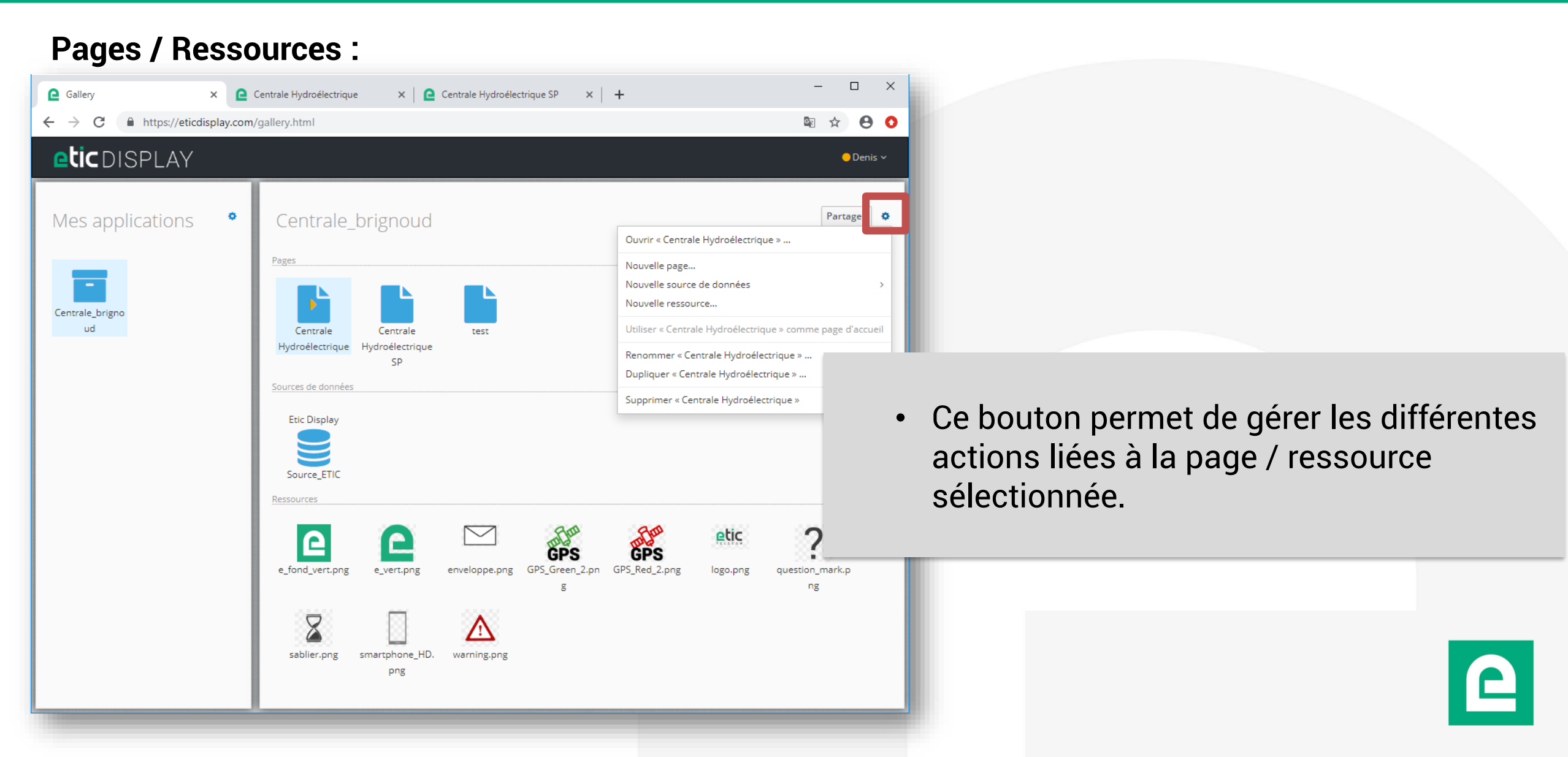

| Editeur :                       |                                                                                                    |                                                                                                    |
|---------------------------------|----------------------------------------------------------------------------------------------------|----------------------------------------------------------------------------------------------------|
| C Gallery × +                   |                                                                                                    | - • ×                                                                                                    |
| ← → C ♠ https://eticdisplay.com | n/gallery.html                                                                                                    |                                                                                                    |
| <b>etic</b> DISPLAY             |                                                                                                    | ● Denis ~                                                                                                    |
| Mes applications                | Centrale_brignoud                                                                                                    | Partager                                                                                                    |
| Centrale_brigno<br>ud           | Pages<br>Exp<br>Exp<br>Sources de données<br>Etic Display<br>Source_ETIC<br>Ressources                                                                                                    | <ul> <li>Un double clic sur une page permet de lancer<br/>l'éditeur de tableaux de bord.</li> <li>Vous pouvez commencer la création de vos<br/>tableaux de bord.</li> </ul> |
|                                 | e_fond_vert.png<br>e_vert.png<br>e_vert.png<br>e_vert.png<br>e_vert.png<br>enveloppe.png<br>enveloppe.png<br>GPS_Green_2.pn<br>g<br>g<br>GPS_Red_2.png<br>GPS_Red_2.png<br>logo.png<br>g<br>g | ng<br>Ing                                                                                                    |

### **ETIC DISPLAY**

DOC\_DEV\_EticDISPLAY\_Guide utilisateur\_A

# **5. L'ÉDITEUR : GESTION DES UTILISATEURS**

- <u>Niveaux de privilèges</u>
- <u>Gérer les utilisateurs</u>
- <u>Créer un utilisateur</u>
- <u>Changer un mot de passe</u>
- Modifier un utilisateur
- Désactiver / Activer un utilisateur

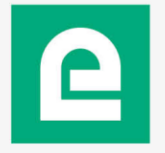

# **5. L'ÉDITEUR : GESTION DES UTILISATEURS**

- L'éditeur EticDISPLAY intègre un système de gestion des utilisateurs.
- Vous pouvez créer, supprimer et modifier des utilisateurs.
- Vous pouvez donner différents droits d'accès aux utilisateurs.

#### Il existe 3 niveaux de privilèges :

- Lecteur :
  - Peut visualiser toutes les pages de l'organisation
- Editeur :
  - Peut visualiser toutes les pages de l'organisation
  - Peut créer et modifier des pages
- Administrateur :
  - Peut visualiser toutes les pages de l'organisation
  - Peut créer et modifier des pages
  - Peut gérer les utilisateurs de l'organisation

Il n'est pas possible, à ce jour, de gérer des droits d'accès par page. Vous pouvez néanmoins transmettre à l'utilisateur final seulement le lien vers la page qui le concerne.

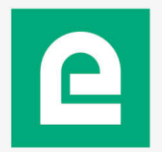

## **5. L'ÉDITEUR : GESTION DES UTILISATEURS**

#### **Gérer les utilisateurs :**

• Seul un administrateur de l'organisation peut créer, modifier ou supprimer un utilisateur.

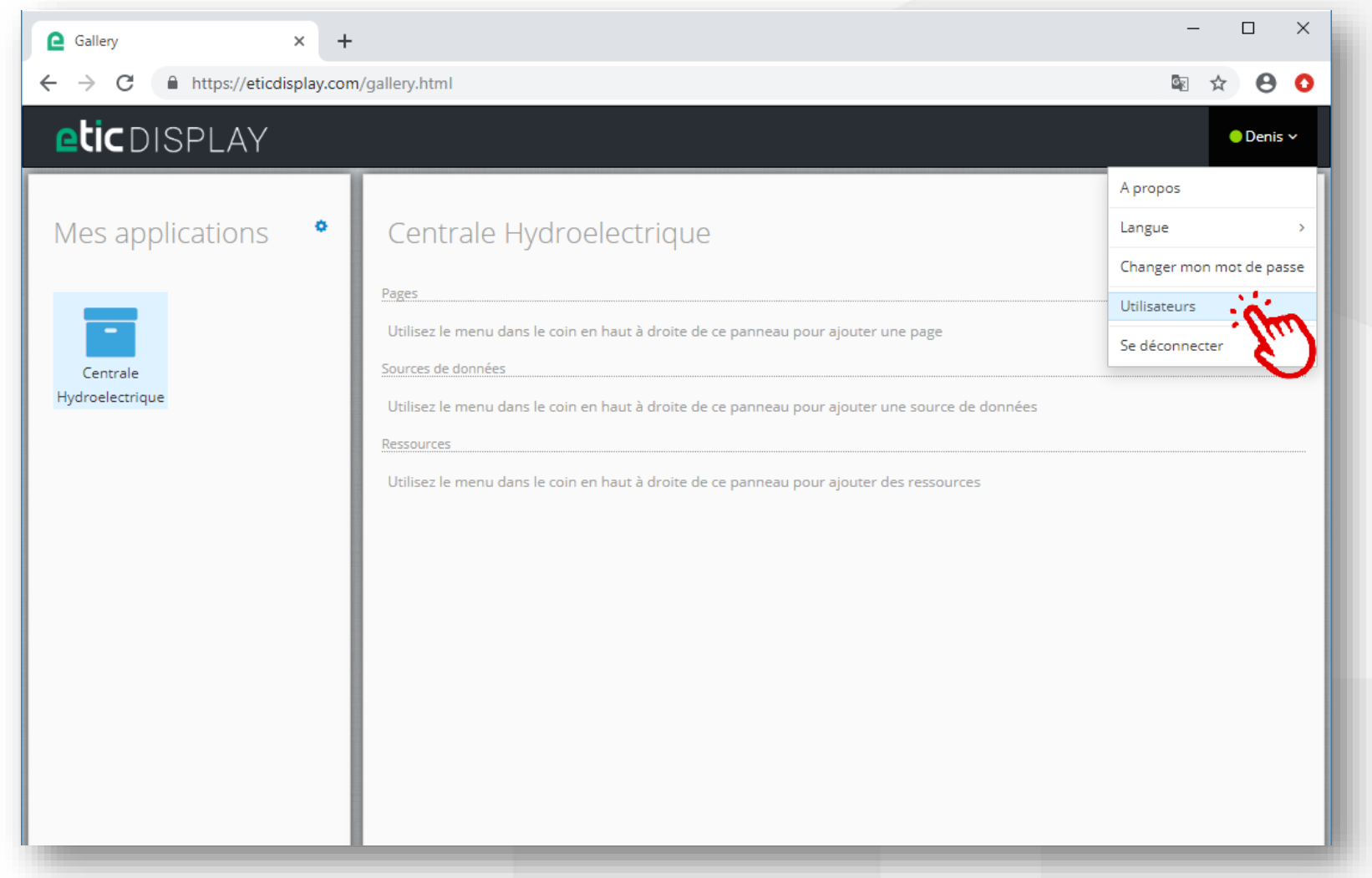

# **5. L'ÉDITEUR : GESTION DES UTILISATEURS**

DOC\_DEV\_EticDISPLAY\_Guide utilisateur\_A

#### Créer un utilisateur :

| Users                        | × +                 |        |               |                |           | – 🗆 X                          |                                  |                       |        |
|------------------------------|---------------------|--------|---------------|----------------|-----------|--------------------------------|----------------------------------|-----------------------|--------|
| → C 🔒 https://eticdis        | play.com/users.html |        |               |                |           | ⊠ ☆ 🖯 🚺                        |                                  |                       |        |
| <b>etic</b> display          | « Galerie           |        |               |                |           | ●Jean ~                        |                                  |                       |        |
|                              |                     | U      | tilisateurs   |                |           | Créer                          |                                  |                       |        |
| dresse mail                  | Prénom              | Nom    | Organisation  | Rôle           | État      | Action                         |                                  |                       |        |
| emonstration@etictelecom.com | Jean                | Dupont | Démonstration | Administrateur |           | Désactiver                     |                                  |                       |        |
|                              | _                   | _      | _             | _              |           | Créer un nouvel utilisateur    |                                  | * Champs obligatoires |        |
|                              |                     |        |               |                |           | Adresse mail *                 | isidore.dumoulin@etictelecom.com |                       |        |
|                              |                     |        |               |                |           | Prénom                         | lsidore                          |                       |        |
|                              |                     |        |               |                |           | Nom                            | Dumoulin                         |                       |        |
|                              |                     |        |               |                | P         | Mot de passe *                 |                                  |                       | •      |
|                              |                     |        |               |                | om.com Je | Confirmation du mot de passe * |                                  |                       |        |
|                              |                     |        |               |                |           | Rôle                           | Lecteur ~                        |                       | of 1 🔍 |
|                              |                     |        |               |                |           |                                |                                  | Annuler Créer         |        |
### **5. L'ÉDITEUR : GESTION DES UTILISATEURS**

DOC\_DEV\_EticDISPLAY\_Guide utilisateur\_A

#### Changer un mot de passe :

| Users ×                          | +               |          |               |                |       | - 0                  | ×           |                     |               |               |                       |
|----------------------------------|-----------------|----------|---------------|----------------|-------|----------------------|-------------|---------------------|---------------|---------------|-----------------------|
| · → C                            | ay.com/users.ht | tml      |               |                |       | • 🗟 🛧 🤆              | <b>)</b>    |                     |               |               |                       |
| eticdisplay                      | « Galerie       |          |               |                |       | ●Je                  | an ~        |                     |               |               |                       |
|                                  |                 | Utili    | sateurs       |                |       |                      |             |                     |               |               |                       |
|                                  |                 |          |               |                |       | C                    | réer        |                     |               |               |                       |
| Adresse mail                     | Prénom          | Nom      | Organisation  | Rôle           | État  | Action               |             |                     |               |               |                       |
| isidore.dumoulin@etictelecom.com | lsidore         | Dumoulin | Démonstration | Lecteur        |       | Désactiver           | :           |                     |               |               |                       |
| demonstration@etictelecom.com    | Jean            | Dupont   | Démonstration | Administrateur | É     | diter                |             |                     |               |               |                       |
| 20 ^ per page                    |                 |          |               | 1 - 2 of       | 2 « 0 | hanger le mot de pas | se          |                     |               |               |                       |
|                                  |                 |          |               |                | S     | upprimer 🛛 😜         |             |                     |               |               |                       |
|                                  |                 |          |               |                | _     |                      |             | « Galerie           |               |               |                       |
|                                  |                 |          |               |                |       | -                    | Chang       | ger de mot de pass  | 5             |               |                       |
|                                  |                 |          |               |                |       |                      |             |                     |               |               | * Champs obligatoires |
|                                  |                 |          |               |                |       |                      |             | Nouveau m           | ot de passe * |               |                       |
|                                  |                 |          |               |                |       |                      | Confirm     | nation du nouveau m | ot de passe * |               |                       |
|                                  |                 |          |               |                |       |                      |             |                     |               |               |                       |
|                                  |                 |          |               |                |       | -                    | tic         |                     |               |               | Annuler Changer       |
|                                  |                 |          |               |                |       | c                    | telecom.con | n Jean              | Dupont        | Démonstration | Administrateur        |

### **5. L'ÉDITEUR : GESTION DES UTILISATEURS**

#### Modifier un utilisateur :

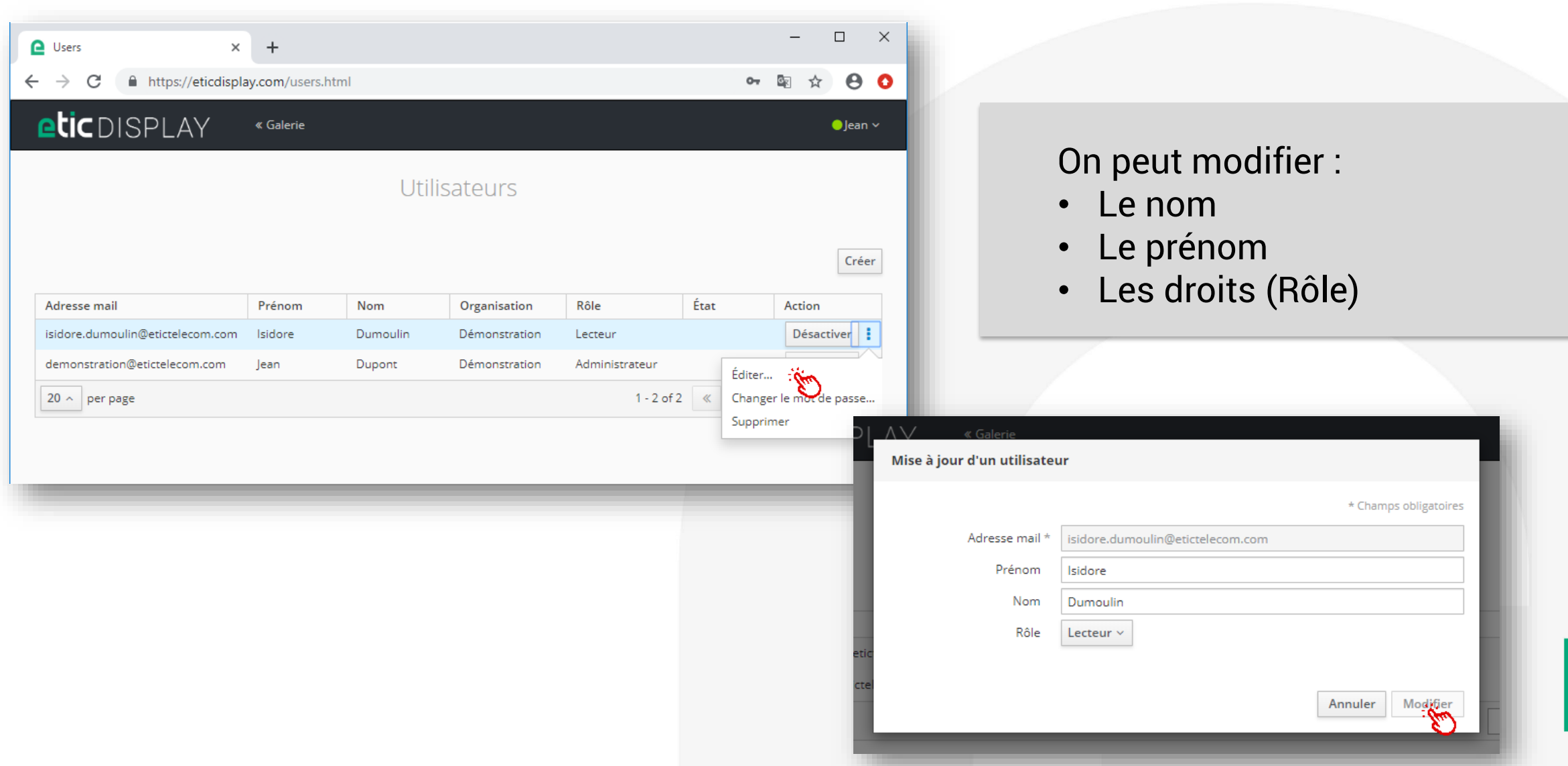

### **5. L'ÉDITEUR : GESTION DES UTILISATEURS**

DOC\_DEV\_EticDISPLAY\_Guide utilisateur\_A

#### **Désactiver / Activer un utilisateur :**

| Users                           | × +                |          |               |               |            | _       |         |
|---------------------------------|--------------------|----------|---------------|---------------|------------|---------|---------|
| → C 🔒 https://eticdis           | splay.com/users.ht | ml       |               |               | 07         | \$ € \$ | 0       |
| etic DISPLAY                    | « Galerie          |          |               |               |            |         | ●Jean ~ |
|                                 |                    | Util     | isateurs      |               |            |         | Créer   |
| Adresse mail                    | Prénom             | Nom      | Organisation  | Rôle          | État       | Action  |         |
| isidore.dumoulin@etictelecom.co | m Isidore          | Dumoulin | Démonstration | Lecteur       | désactivé  | Activ   | /er     |
| demonstration@etictelecom.com   | Jean               | Dupont   | Démonstration | Administrateu | r          | Désac   | tiver   |
| 20 ^ per page                   |                    |          |               | 1 -           | 2 of 2 《 < | 1 of 1  | > >>    |

#### Un utilisateur désactivé ne peut plus se connecter au service

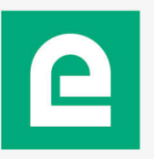

#### **ETIC DISPLAY**

DOC\_DEV\_EticDISPLAY\_Guide utilisateur\_A

# 6. L'ÉDITEUR : UTILISATION

- Présentation de l'éditeur de tableaux de bord
- Barre de menu
- <u>Taille de la page</u>
- Onglet « Bibliothèque »
- Onglet « données »
- Onglet « Ressources »
- Onglet « propriétés »
- Onglet « hiérarchie »
- Description des données disponibles
- <u>Sélectionner une donnée</u>
- Formater une donnée
- Positionnement: aligner des éléments

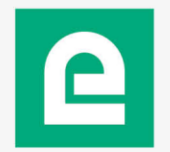

#### Présentation de l'éditeur de tableaux de bord :

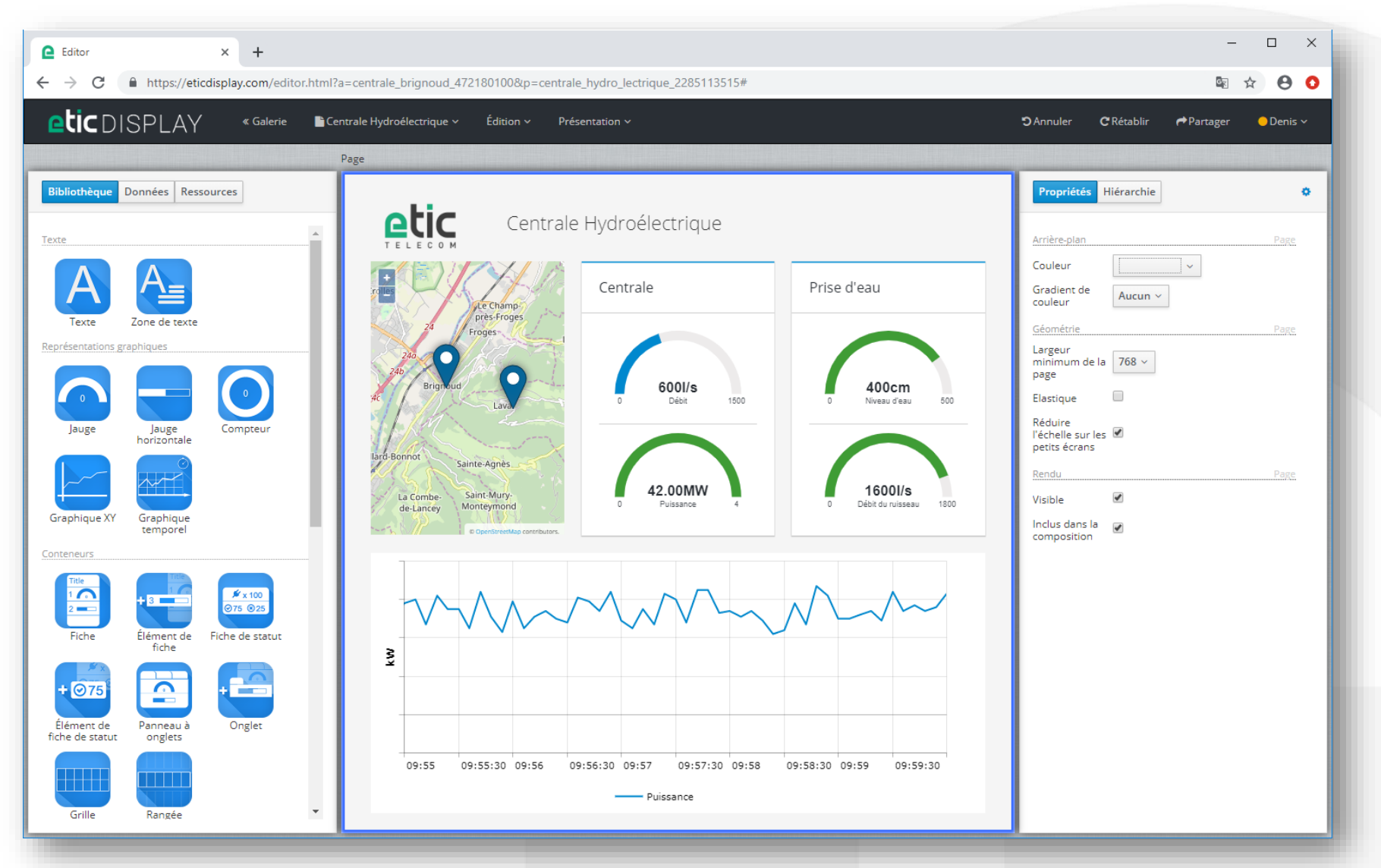

#### Barre de menu :

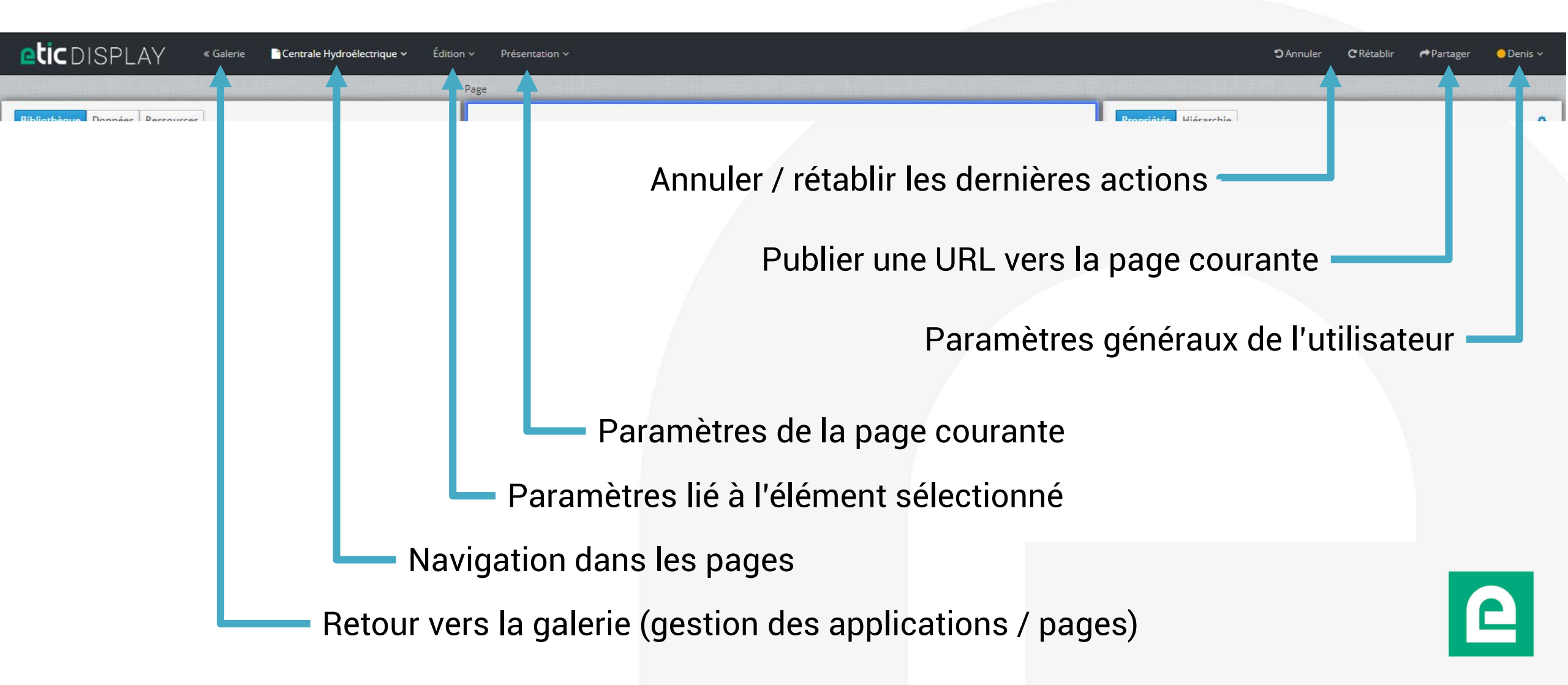

#### Taille de la page :

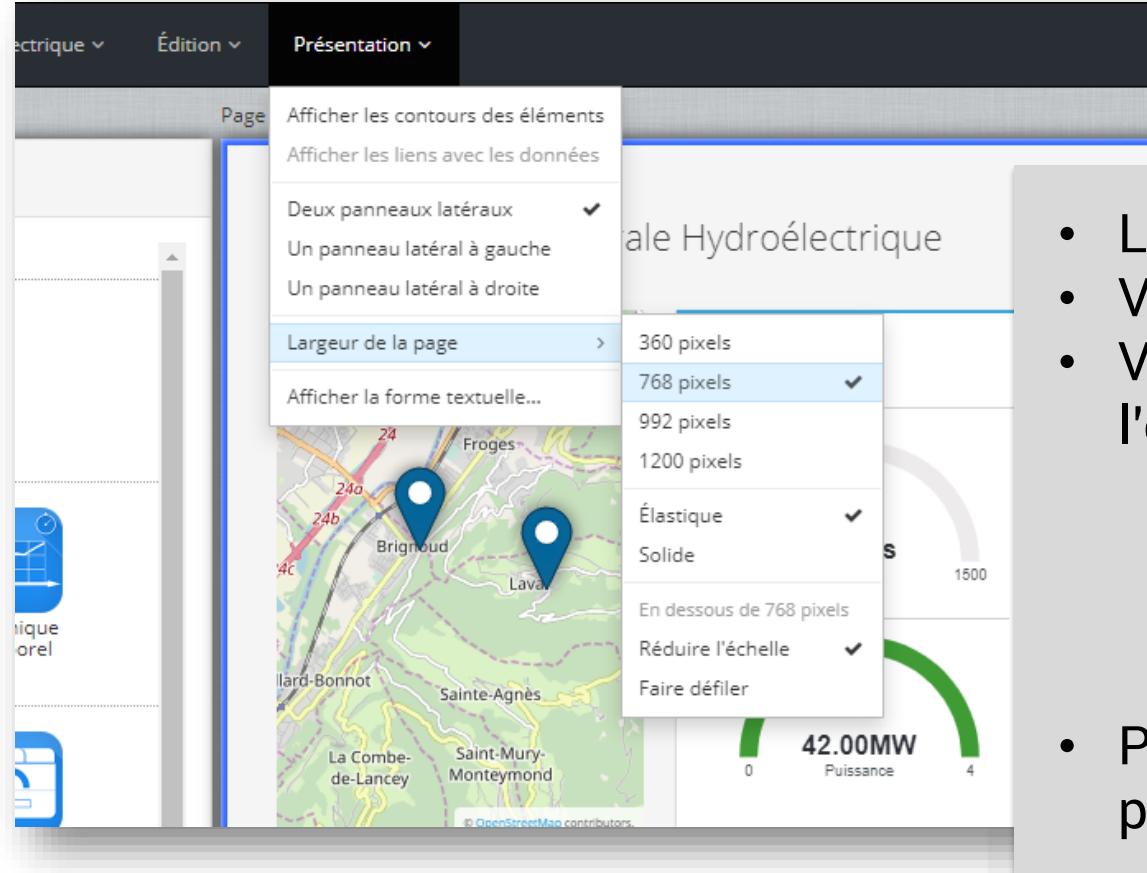

- Les pages sont créées en largeur fixe.
- Vous pouvez sélectionner la largeur de la page.
- Vous pouvez choisir le comportement de la page lorsque
   l'espace fourni par le navigateur diffère de la taille définie.
  - Elastique: les dimensions des objets changent pour adapter la largeur de la page à la largeur disponible.
  - Solide: la page garde la valeur définie quelle que soit l'espace disponible.
- Pour une navigation optimale sur smartphone créer une page spécifique avec un largeur de 360 pixels.

#### **Onglet** « **Bibliothèque** » :

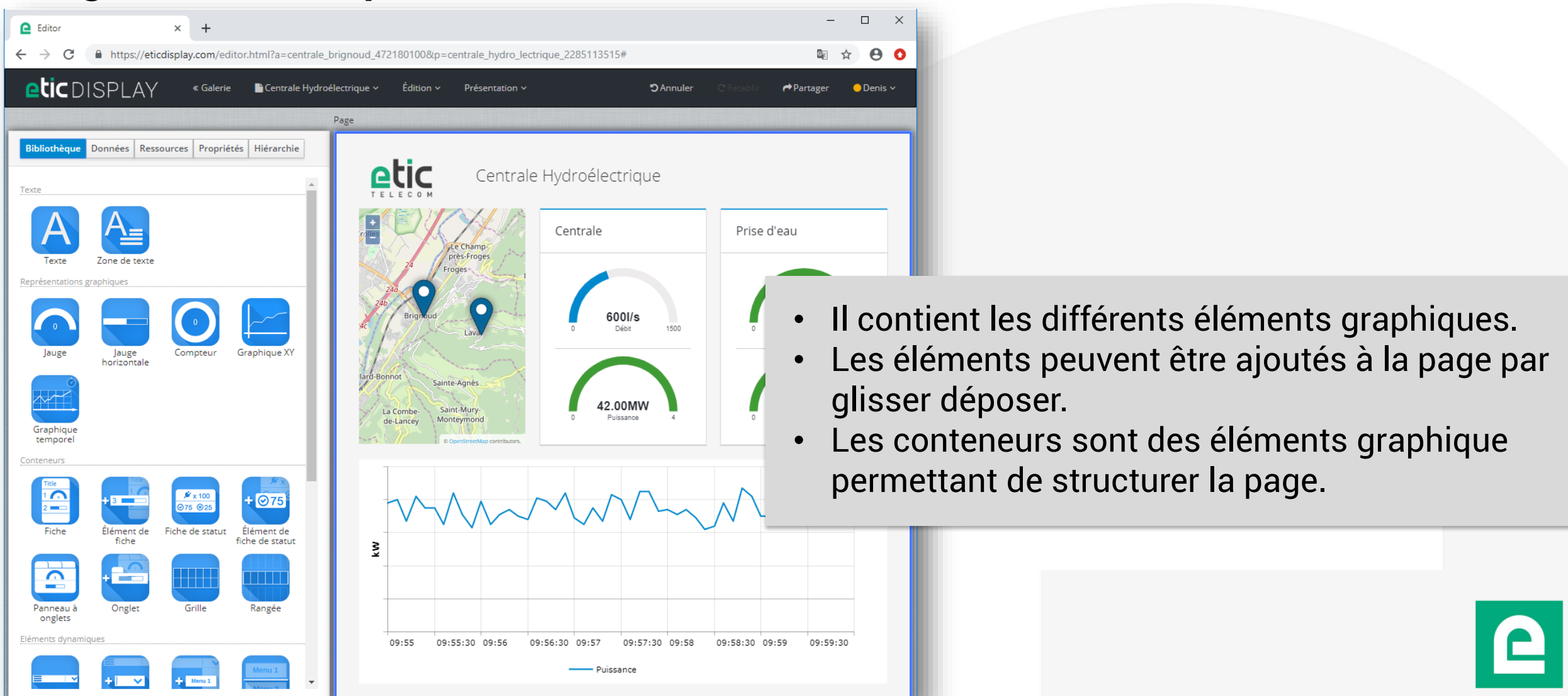

#### **Onglet « données » :**

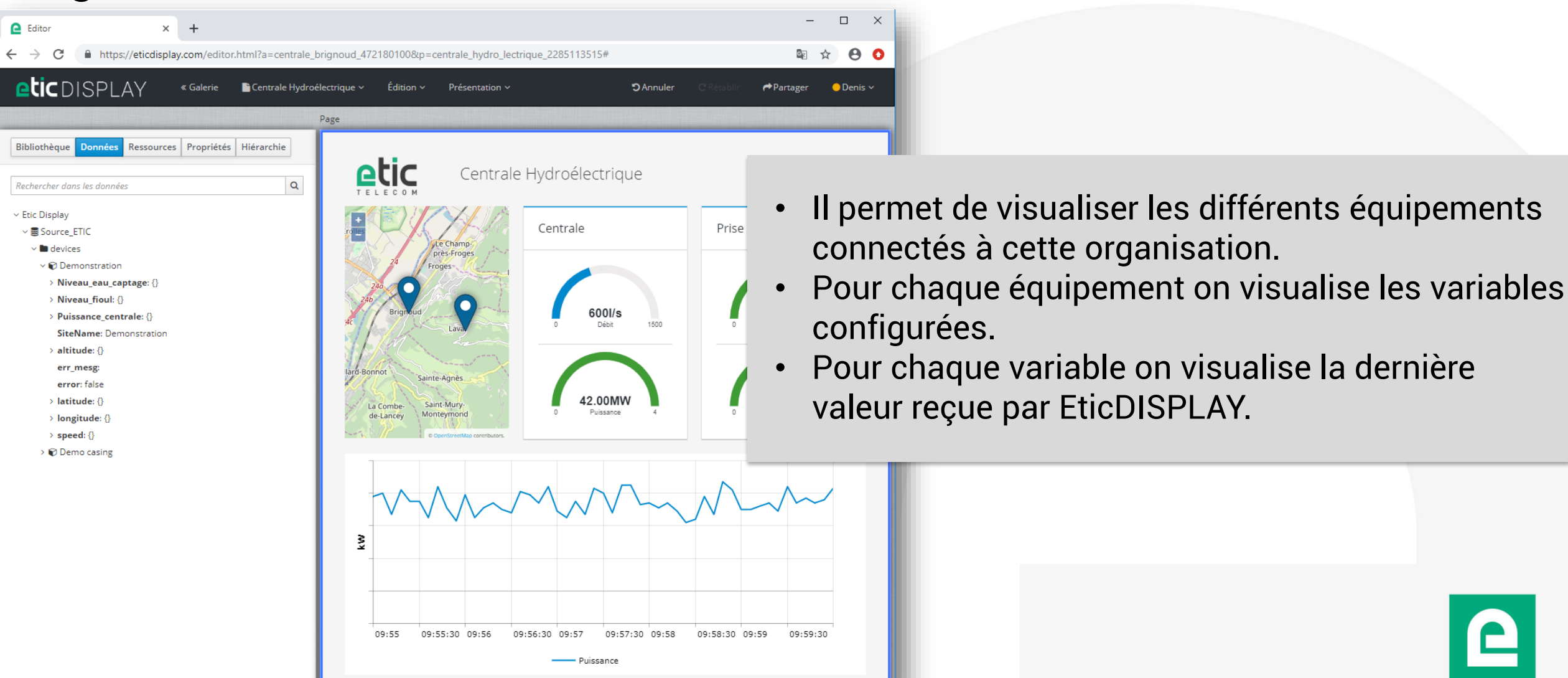

#### **Onglet** « **Ressources** » :

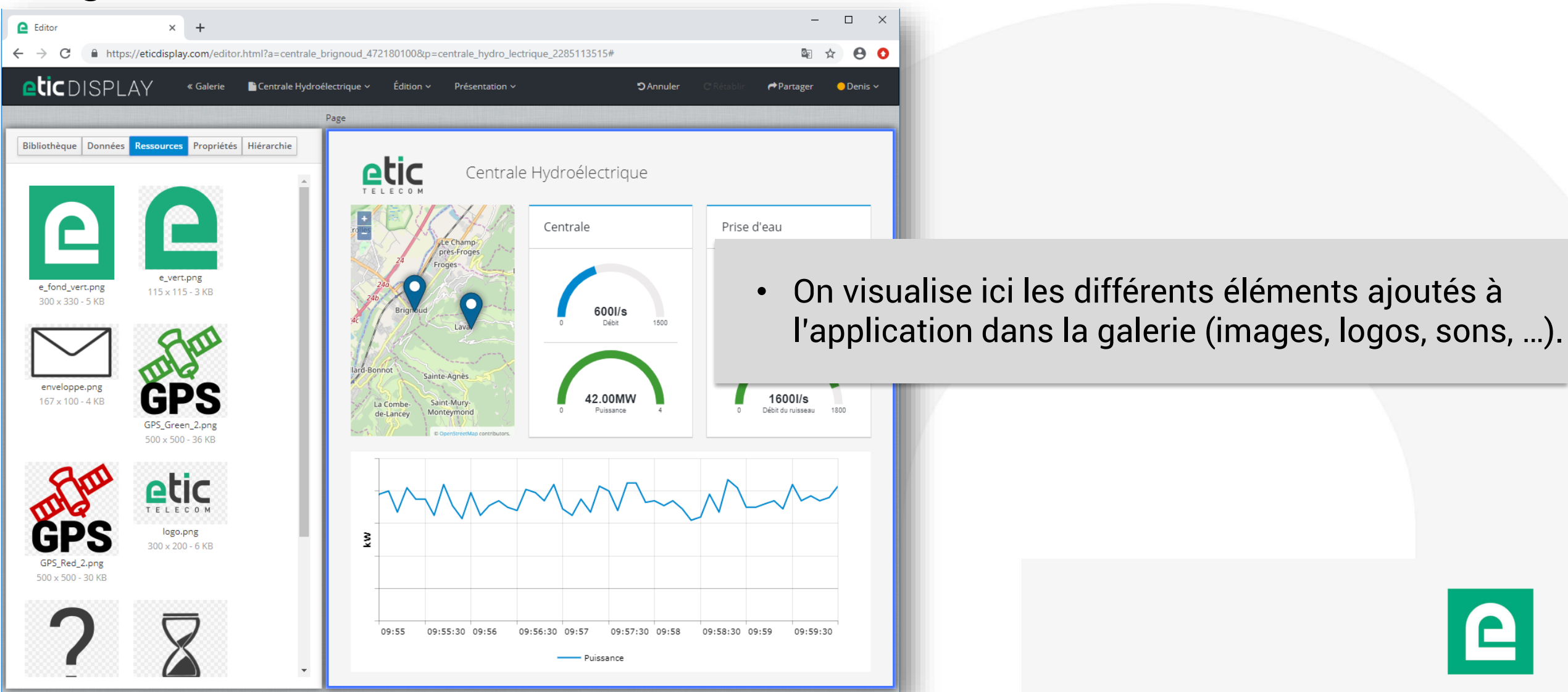

#### **Onglet « propriétés » :**

| Editor x +     ← → C                                                                                                    | rignoud_472180100&p=centrale_hydro_lectrique_2285113515#                                                                                                    |                                                                                                    |
|----------------------------------------------------------------------------------------------------|----------------------------------------------------------------------------------------------------|----------------------------------------------------------------------------------------------------|
| Contrale Hydroéi         Bibliothèque       Données         Ressources       Propriétés         Hiérarchie       Image: Contrale Hydroéi                                                                                                    | ectrique v Édition v Présentation v DAnnuler C'Rétablir<br>Page                                                                                                    | Partager ● Denis ×                                                                                                    |
| Arrière-plan Page<br>Couleur V<br>Gradient de couleur Aucun V<br>Géométrie Page<br>Largeur minimum 768 V<br>de la page 768 V<br>Elastique 768 V<br>Réduire l'échelle sur V<br>Ies petits écrans Rendu Page<br>Visible V<br>Inclus dans la V | Centrale Hydroélectrique                                                                                                    | <ul> <li>Cet onglet permet d'afficher les propriétés de<br/>l'élément sélectionné.</li> <li>On a la possibilité de changer ses attributs de<br/>façon statique ou de le lier à la valeur d'une<br/>variable.</li> </ul> |
|                                                                                                    | © Dependentialization<br>© Dependentialization<br>© Dependentialization | 59 09:59:30                                                                                                    |

#### **Onglet** « hiérarchie » :

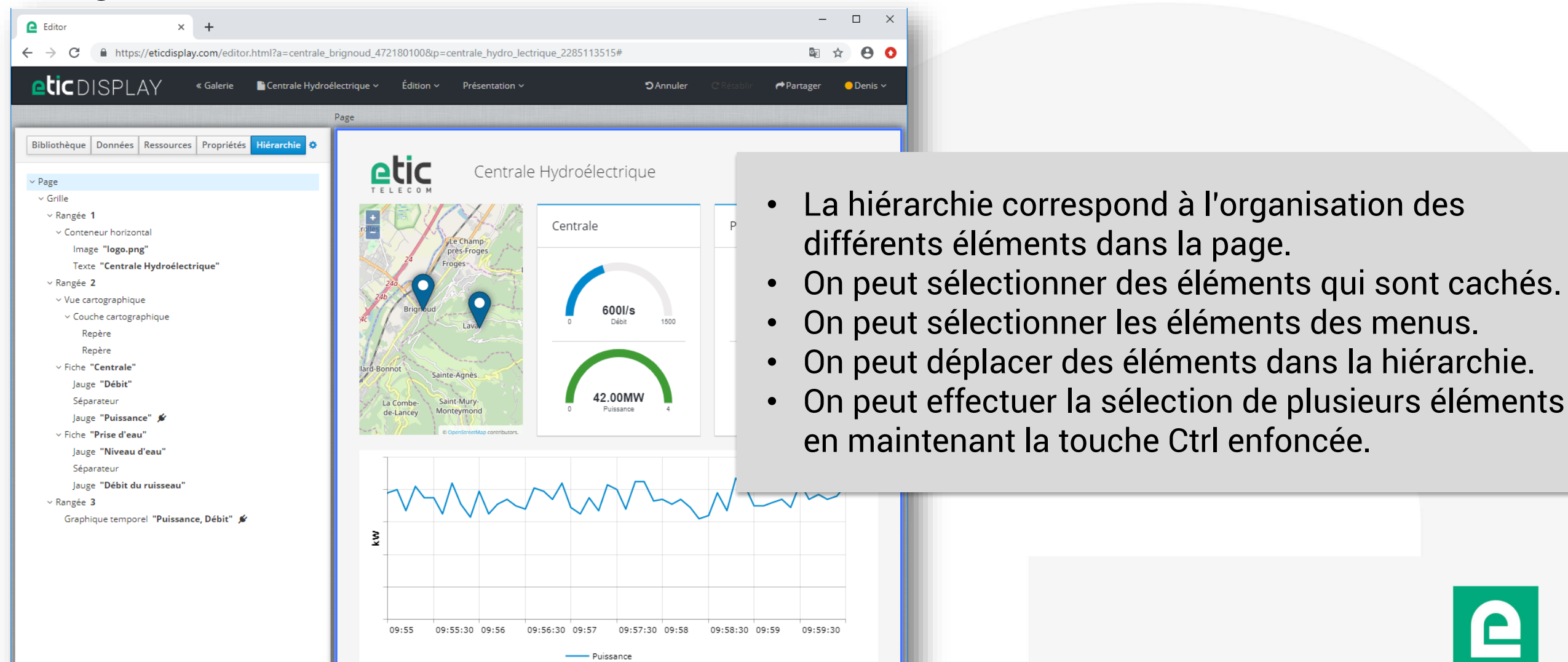

#### **Description des données disponibles :**

| Bibliothèque Données Ressources |  |
|---------------------------------|--|
| Rechercher dans les données Q   |  |
| ∽ Etic Display                  |  |
| ✓ Source_ETIC                   |  |
| v 🖿 devices                     |  |
| > © Demonstration Boîtions Etic |  |
| > Demo casing                   |  |
|                                 |  |
|                                 |  |
|                                 |  |

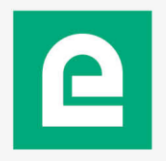

#### **Description des données disponibles :**

.....

| Bibliothèque Données   Rechercher dans les données Q   ~ Etic Display Q   ~ Etic Display Q   ~ Source_ETIC > • • devices   ~ • Demonstration SiteName: Demonstration   error: false err_mesg:   > Niveau_eau_captage: {} > Niveau_fioul: {}                                                                                                    | Etat du Boîtier Etic:<br>• SiteName = nom configuré dans le boitier<br>(Configuration > Interface LAN > Liste des équipements)<br>• Présence d'erreur de connexion et message associé |
|----------------------------------------------------------------------------------------------------|----------------------------------------------------------------------------------------------------|
| <pre>&gt; altitude: {} &gt; latitude: {} &gt; longitude: {} &gt; speed: {}</pre>                                                                                                    | les configurées dans le boitier                                                                                                    |
| Operation     Operation     Operation | itier déconnecté                                                                                                    |

#### **Description des données disponibles :**

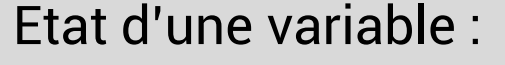

- name = nom de la variable configuré dans le boitier
- unit = unité de la variable configuré dans le boitier
- error et err\_mesg = Présence d'erreur de connexion et message associé
- value = dernière valeur reçu pour cette variable
- unix\_ts = timestamp unix indiquant l'heure à laquelle la valeur a été récupérée sur l'équipement ModBus

Puissance\_centrale: {}
 err\_mesg:
 name: Puissance\_centrale
 unit: MW
 unix\_ts: 1559030904
 value: 2.73
 latitude: {}
 err\_mesg: No value available
 error: true
 name: latitude
 unit:
 unix\_ts: 1559030904

Variable et sa valeur

Variable en erreur (ici le GPS n'est pas relié)

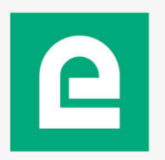

OK

#### Sélectionner une donnée :

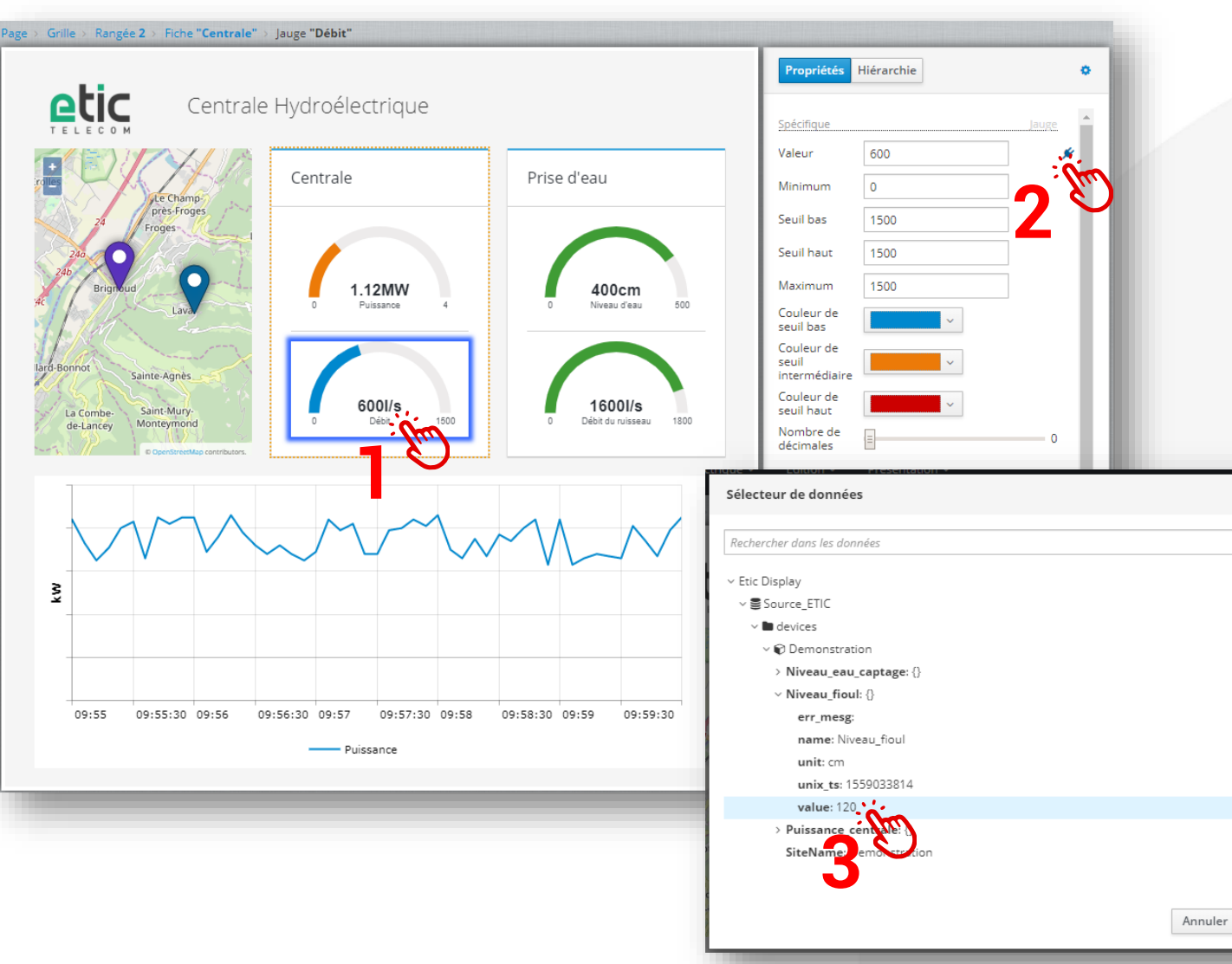

- Sélectionnez un élément graphique
- Dans l'onglet propriétés choisissez le champ que vous voulez lier à une variable
- Cliquez sur le petite prise qui s'affiche à droite du champ lorsque vous le survolez avec le curseur
- Sélectionnez la donnée et validez
- Toutes les propriétés peuvent être liées à des données.

#### Formater une donnée :

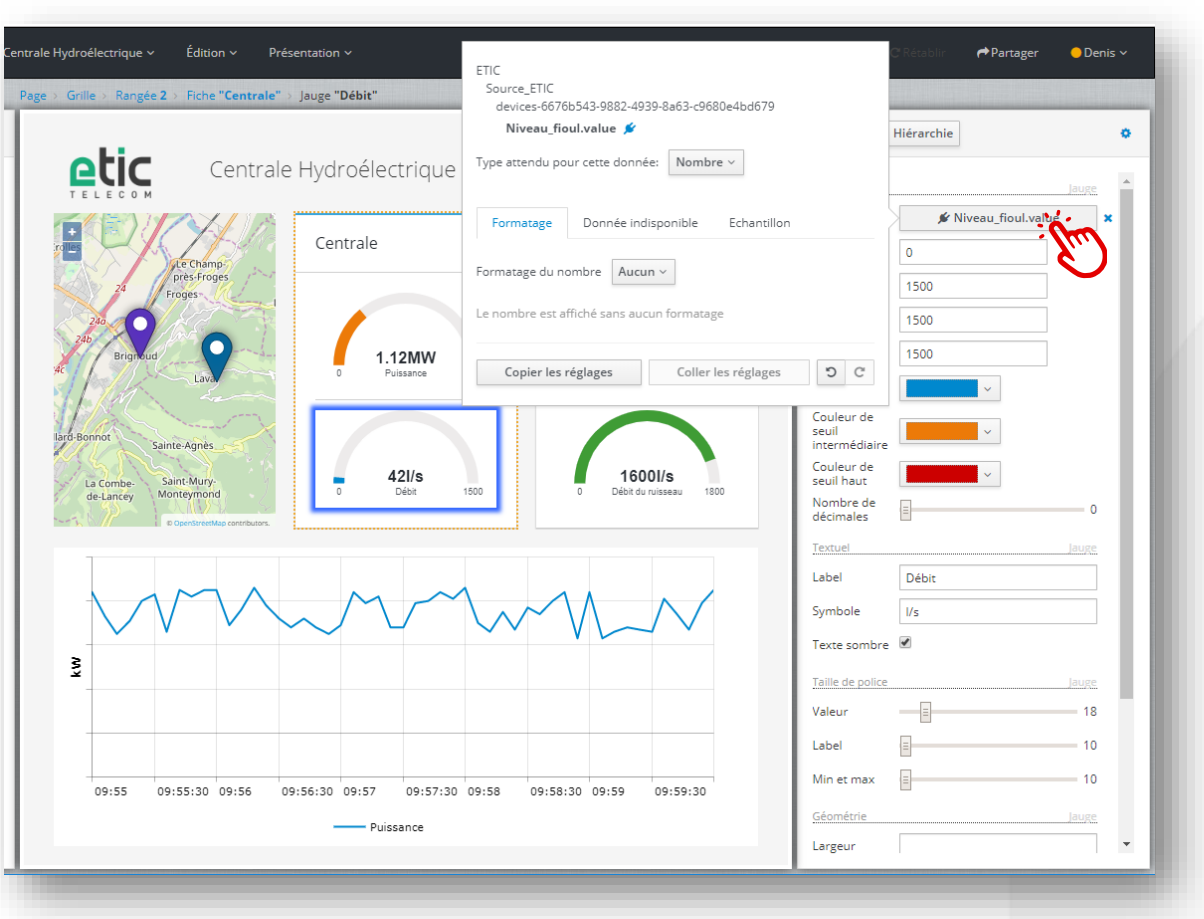

- Cliquez sur le champ pour formater cette donnée
- Ce menu vous permet de convertir tout type de données pour faire évoluer le champ sélectionné.
- Par exemple:

.....

- vous pouvez convertir un nombre en couleur si vous avez choisi un champ de type couleur.
- vous pouvez faire disparaitre un élément en fonction d'une valeur booléenne.
- vous pouvez faire changer un texte en configurant des seuils pour une variable nombre.
- vous pouvez afficher une date à partir d'un timestamp unix.

#### Formater une donnée :

| ETIC<br>Source_ETIC<br>devices-6676b543-9882-4939-8a63-c9680e4bd679<br>Niveau_fioul.value 🖉                                                               |
|----------------------------------------------------------------------------------------------------|
| Type attendu pour cette donnée: Nombre v                                                                                                    |
| Formatage Donnée indisponible Echantillon                                                                                                    |
| Echantillon: 42<br>Valeur d'édition uniquement utilisée dans l'éditeur                                                                                    |
| Copier les réglages Coller les réglages C                                                                                                    |
| Echantillon:       42         Valeur d'édition uniquement utilisée dans l'éditeur         Copier les réglages       Coller les réglages         O       C |

• L'onglet échantillon vous permet de fixer une valeur de test pour vérifier le comportement des objets lorsque la valeur varie.

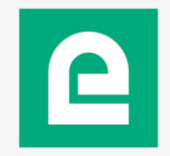

#### **Positionnement : aligner des éléments**

| C Editor X C Demo                                                                                                    | x   +                                                                                                    | <u>~</u>                         |                                          |                                                                                                    |
|----------------------------------------------------------------------------------------------------|----------------------------------------------------------------------------------------------------|----------------------------------|------------------------------------------|----------------------------------------------------------------------------------------------------|
| <ul> <li>C          <ul> <li>https://eticdisplay.com/edita</li> </ul> </li> <li>C              DISPLAY             « Galerie         <ul> <li>Bibliothèque Données Ressources</li> </ul> </li> <li>Texte         <ul> <li>Texte</li> <li>Texte</li> <li>Texte</li> <li>Texte</li> </ul> </li> </ul>                                                                                                    | or.html?a=centrale_brignoud_472180100&p=demo3_20480820<br>Demo3 × Édition × Présentation ×<br>2 éléments sélectionnés | 88# C Annuler C Réceber Partager | e<br>Pente • Po<br>d'u<br>• Sél<br>• Edi | ur aligner des élér<br>itiliser des conten<br>lectionnez 2 éléme<br>ition > Emballer > 0                                                                           |
| Interve     Zone de texte       Représentations graphiques       Jauge       Jauge       Jauge       Graphique XY       Graphique XY       Conteneurs                                                                                                    |                                                                                                    |                                  | ://eticdisplay.com/editor.htm            | Il?a=centrale_brignoud_472180100&p=demo3_20480820<br>Demo3 × Edition × Présentation ×<br>3 élém Annuler<br>Rétablir<br>Couper<br>Copier                            |
| The $+3$ $0$ $0$ <td< td=""><td></td><td></td><td>:exte</td><td>Coller<br/>Coller les réglages de l'association<br/>Supprimer 2<br/>Dupliquer<br/>Emballer &gt; Fiche<br/>Désemballer Conteneur<br/>Déplacer &gt; Pile<br/>Substituer la donnée</td></td<> |                                                                                                    |                                  | :exte                                    | Coller<br>Coller les réglages de l'association<br>Supprimer 2<br>Dupliquer<br>Emballer > Fiche<br>Désemballer Conteneur<br>Déplacer > Pile<br>Substituer la donnée |
|                                                                                                    |                                                                                                    |                                  | i ele                                    | Cloner dans une table                                                                                                    |

- nents il peut être pratique eurs.
- ents via l'onglet hiérarchie
- Conteneur horizontal

| (Y « Galerie | 🖹 Demo3 🗸 | Édition Y Présentation Y          |                 | <b>D</b> Annuler    | C'Rétablir 🌈 Partager |
|--------------|-----------|-----------------------------------|-----------------|---------------------|-----------------------|
|              | 3 élén    | Annuler                           |                 |                     |                       |
| Ressources   |           | Rétablir                          |                 | Propriétés          | Hiérarchie            |
|              |           | Couper                            | s 🔅             |                     |                       |
|              | <u> </u>  | Copier                            |                 | Ligne               |                       |
|              |           | Coller                            |                 | Décalage            | Valeurs multiples     |
|              |           | Coller les réglages de l'associat | ion             | , secondage         | Valcars manapies      |
|              |           | Supprimer                         |                 | Ecartement          | Valeurs multiples     |
| xte          |           | Dupliquer                         |                 | Rendu               |                       |
|              |           | Emballer                          | > Fiche         | ble                 |                       |
|              |           | Désemballer                       | Conteneur ho    | rizontal us dans la |                       |
|              |           | Déplacer                          | > Conteneur ver | rtical (sponition   |                       |
| Compteur     |           | Substituer la donnée              | > Pile          |                     |                       |
| le           |           | Cloner dans une table             |                 |                     |                       |
|              |           |                                   |                 |                     |                       |
|              |           |                                   |                 |                     |                       |

#### **Positionnement : aligner des éléments**

| Ce Editor × Ce Demo × +                                                                     | - 🗆 X                                  |
|---------------------------------------------------------------------------------------------|----------------------------------------|
| ↔ → C https://eticdisplay.com/editor.html?a=centrale_brignoud_472180100&p=demo3_2048082088# | 🔤 🖈 😁 🕻                                |
| COISPLAY « Galerie Demo3 ~ Édition ~ Présentation ~                                         | SAnnuler C Rétablir APartager ⊖Denis v |
| Page > Grille > Rangée 1 > Cont. hor.                                                       |                                        |
| Bibliothèque Données Ressources                                                             | Propriétés Hiérarchie                  |
| Texte                                                                                       | Ligne Conteneur horizontal             |
|                                                                                             | Décalage 0                             |
|                                                                                             | Écartement 12                          |
| Texte Zone de texte                                                                         | Spécifique Conteneur horizontal        |
| Représentations graphiques                                                                  | Retour à la ligne Pas d'enroulement V  |
|                                                                                             | Alignement Au milieu V                 |
| lauge lauge Compteur                                                                        | Justification A droite ~               |
| horizontale                                                                                 | Arrière-plan Conteneur horizontal      |
|                                                                                             | Couleur v                              |
| Graphique XY Graphique                                                                      | couleur Aucun V                        |
| temporel                                                                                    | Image Aucune ~                         |
|                                                                                             | Taille de l'image Automatique V        |
| +3 075 075                                                                                  | Position En haut à gauche ~            |
| Fiche Élément de Fiche de statut                                                            | Rendu Conteneur horizontal             |
| fiche                                                                                       | Visible 🖉                              |
| + 075 +                                                                                     | Inclus dans la 🕑                       |
|                                                                                             |                                        |
|                                                                                             |                                        |

- Vous pouvez régler la largeur du conteneur dans « écartement ».
- Vous pouvez régler l'alignement vertical des éléments dans le conteneur via le champ « alignement ».
- Vous pouvez régler le positionnement horizontal des éléments dans le conteneur via le champ « justification ».

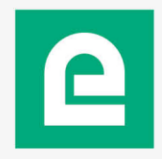

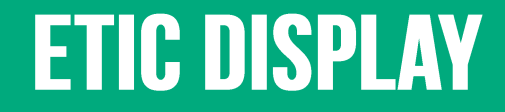

DOC\_DEV\_EticDISPLAY\_Guide utilisateur\_A

# 7. L'ÉDITEUR : VISUALISATION DES TABLEAUX DE Bord

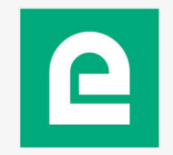

### 7. L'ÉDITEUR : VISUALISATION DES TABLEAUX DE BORD

DOC\_DEV\_EticDISPLAY\_Guide utilisateur\_A

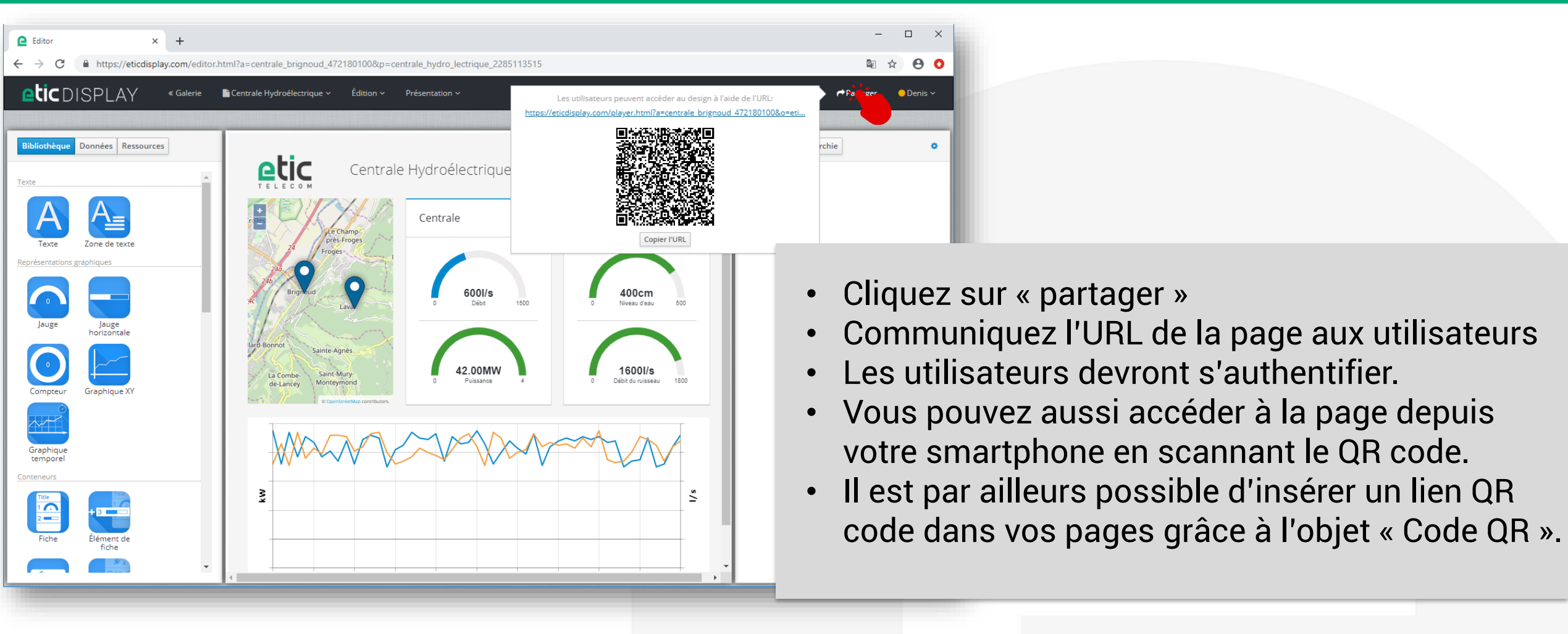

### 7. L'ÉDITEUR : VISUALISATION DES TABLEAUX DE BORD

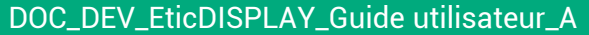

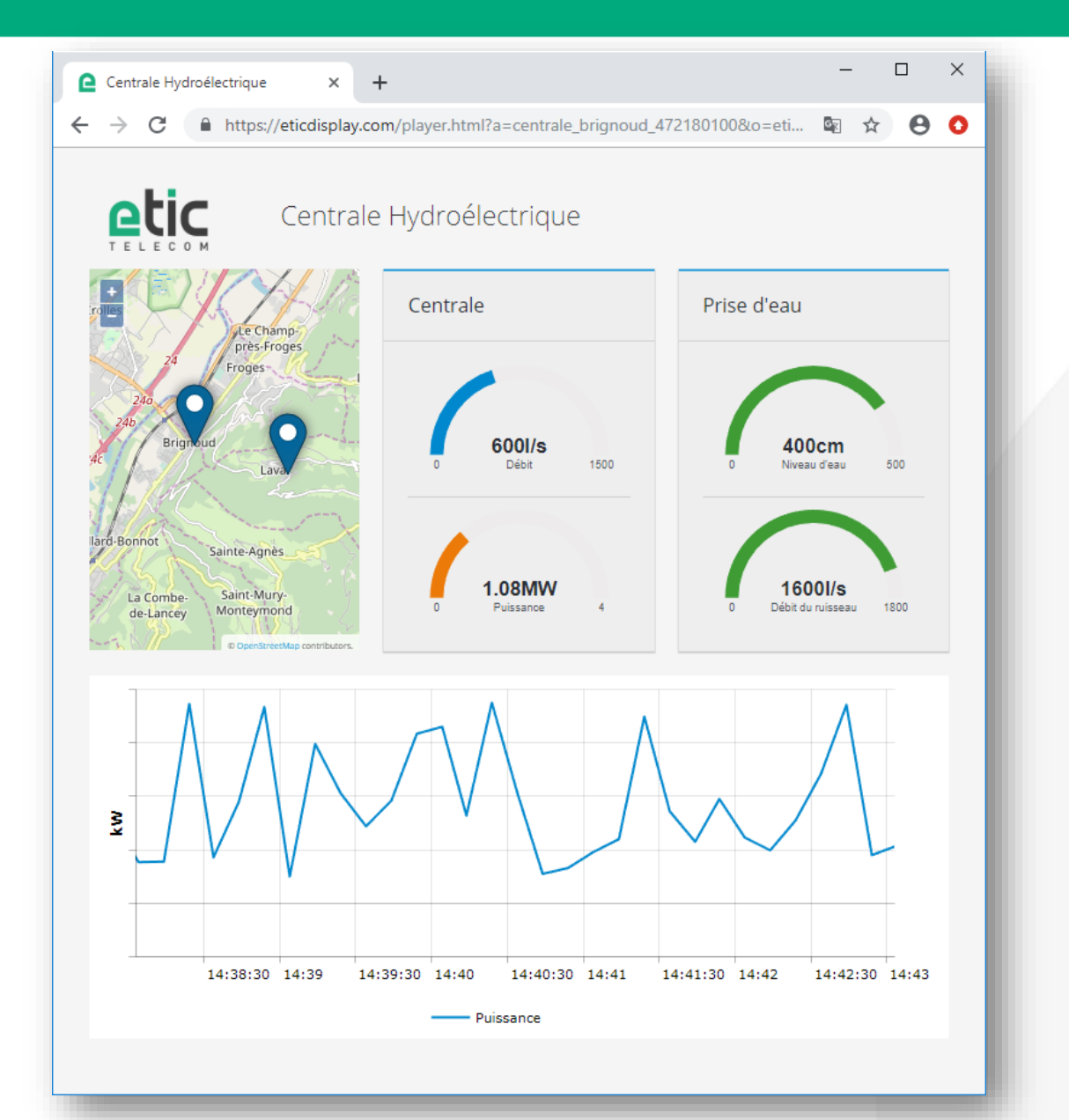

- Vous pouvez visualiser votre tableau de bord.
- Les valeurs sont mises à jour en direct sans recharger la page.

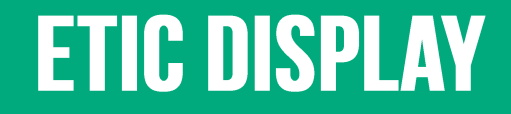

# TUTORIEL 1 Éditeur : Ajout d'une jauge

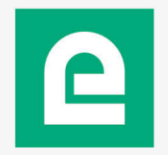

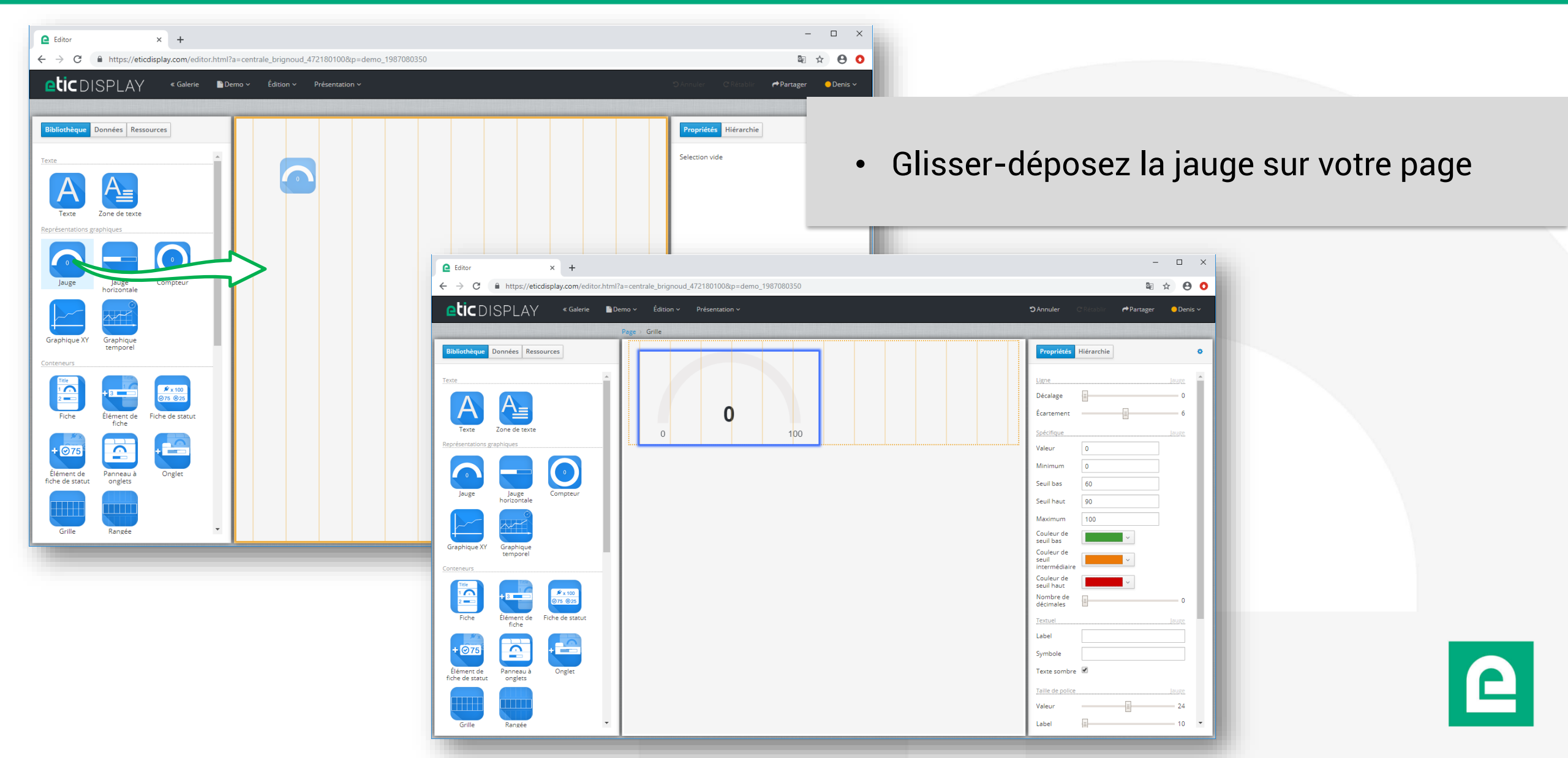

|       |                                   |                   | _          |           |
|-------|-----------------------------------|-------------------|------------|-----------|
|       |                                   |                   | <b>B</b> r | ☆ 🔒 🖸     |
|       | S Annu                            | iler C'Rétablir 🖪 | Partager   | 😑 Denis 🗸 |
|       |                                   |                   |            |           |
|       | Propriétés Hie                    | érarchie          |            | •         |
|       | Ligne                             |                   |            |           |
| 0     | Décalage                          |                   |            | 8         |
| 0 190 | Écartement                        |                   |            | ≡ 12      |
|       | Spécifique                        |                   |            | lauge     |
|       | Valeur                            | 0                 |            |           |
|       | Minimum                           | 0                 |            |           |
|       | Seuil bas                         | 114               |            |           |
|       | Seuil haut                        | 152               |            |           |
|       | Maximum                           | 190               |            |           |
|       | Couleur de seuil<br>bas           | ~                 |            |           |
|       | Couleur de seuil<br>intermédiaire | ~                 |            |           |
|       | Couleur de seuil<br>haut          | · · ·             |            |           |
|       | Nombre de<br>décimales            |                   |            | 0         |
|       | Textuel                           |                   |            | lauge     |
|       | Label                             |                   |            |           |
|       | Symbole                           |                   |            |           |
|       | Texte sombre                      |                   |            |           |
|       | Taille de police                  |                   |            | lauge     |
|       | Valeur                            |                   |            | 24        |
|       | Label                             |                   |            | 10 🗸      |

- Glisser-déposez la jauge sur votre page
- Dans l'onglet propriété vous avez accès à tous les réglages concernant la jauge.
- Vous pouvez lier chacune des propriétés à une variable.
- Nous allons lier le champ « valeur »

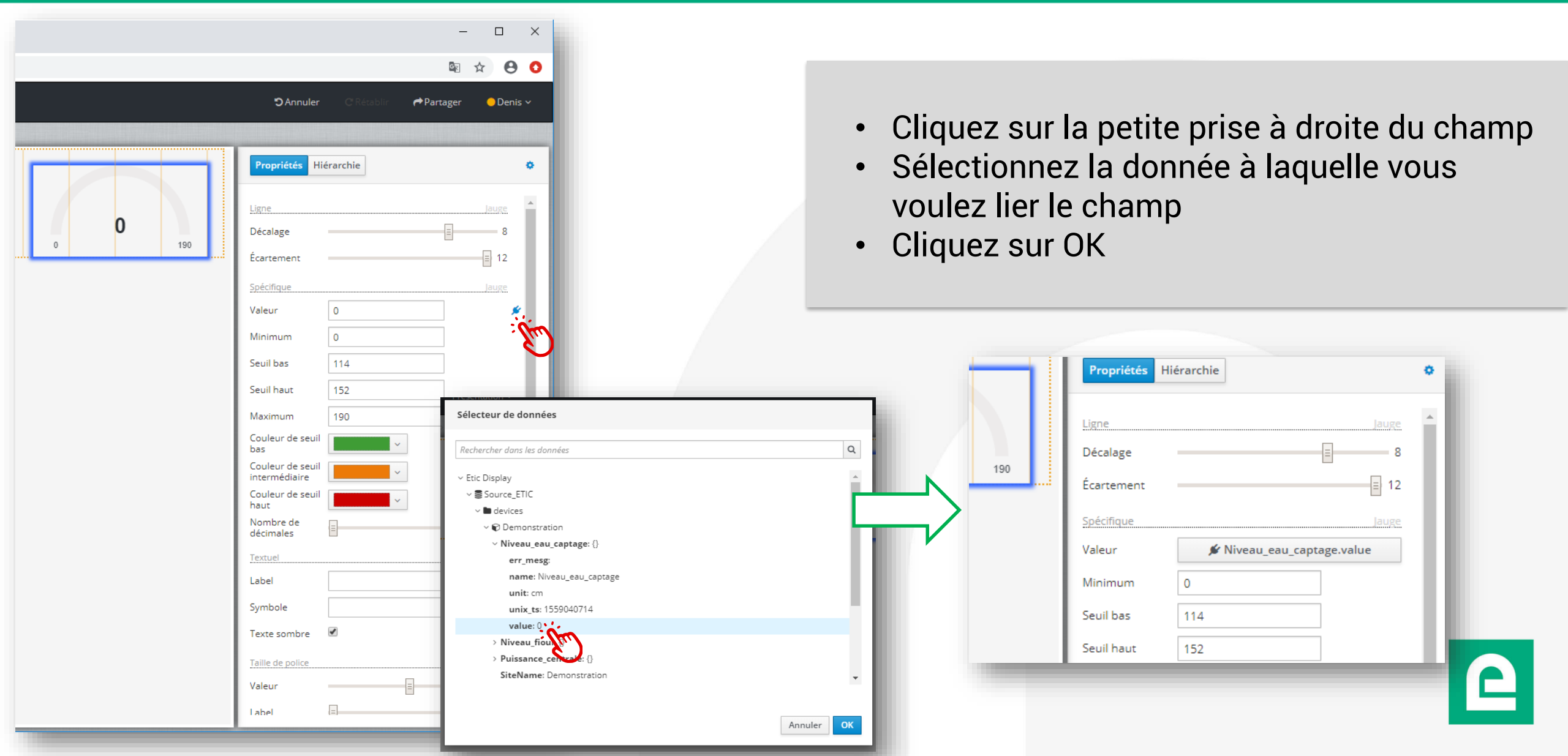

|                                                                                                    |                                                                                         | -                     |                             | × |
|----------------------------------------------------------------------------------------------------|-----------------------------------------------------------------------------------------|-----------------------|-----------------------------|---|
|                                                                                                    |                                                                                         | G <sub>∑</sub>        | ☆ ⊖                         | 0 |
|                                                                                                    | <b>D</b> Annuler                                                                        | C'Rétablir 🌈 Partager | <mark>0</mark> Denis        | ~ |
|                                                                                                    |                                                                                         |                       |                             |   |
|                                                                                                    | Propriétés H                                                                            | iérarchie             |                             | • |
| ETIC<br>Source_ETIC<br>devices-6676b543-9882-4939-8a63-c9680e4bd679<br>Niveau_eau_captage.value<br>Type attendu pour cette donnée: Nombre ~<br>Formatage Donnée indisponible Echantillon |                                                                                         | Niveau_eau_captage.va | Jauge<br>8<br>E 12<br>Jauge | * |
| Formatage du nombre Aucun ><br>Le nombre est affiché sans aucun formatage<br>Copier les réglages Coller les réglages                                                                     | 5 C                                                                                     | 114<br>152<br>190     | V                           |   |
|                                                                                                    | Couleur de seuil<br>intermédiaire<br>Couleur de seuil<br>haut<br>Nombre de<br>décimales | ✓                     | 0                           |   |
|                                                                                                    | Label<br>Symbole<br>Texte sombre                                                        | <br>∕                 |                             |   |
|                                                                                                    | Taille de police<br>Valeur                                                              | =                     | Jauge<br>24                 |   |
|                                                                                                    | l abel                                                                                  | []                    | 10                          | • |

#### Choisir le format de la donnée

- Cliquez sur le champ
- Choisir le « type attendu » (ici un nombre)

| Image: Construction of the second second | On peut changer le label de la jauge :<br>• Vous pouvez:<br>• Entrer un texte libre<br>• Lier le label au nom de la variable                                                                                                    |
|----------------------------------------------------------------------------------------------------|----------------------------------------------------------------------------------------------------|
| Specinque Lave   Valeur Inimum   Minimum 0   Seuil bas 114   Seuil haut 152   Maximum 190   Couleur de seuil Image   Das Couleur de seuil   Intermédiaire Image   Couleur de seuil Image   Nombre de Image   décimales Image   Textuel Image   Iabel Image   Taille de police Image   Valeur 24   Iabel Image                                                                                                    | <complex-block>  Selecteur de données   Rechercher dans les données   Cisto Display   Source_Efic   Source_genc   Niveau_eau_captage ()   err.mis   name: Neueau_captage ()   unit: cn   unit: cn   unit: cn   unit: cn   unit: cn   unit: cn   unit: cn   unit: cn   unit: cn   unit: cn   unit: cn   unit: cn   unit: cn   unit: cn   unit: cn   unit: cn   unit: cn   unit: cn   unit: cn   unit: cn   unit: cn   unit: cn   unit: cn   unit: cn   unit: cn</complex-block> |

|                                                                                    |                                                                                                    | - 0                         | ×      |
|------------------------------------------------------------------------------------|----------------------------------------------------------------------------------------------------|-----------------------------|--------|
|                                                                                    |                                                                                                    | © ☆                         | 80     |
| Les utilisateurs peuvent accéder au<br>https://eticdisplay.com/player.html?a=centr | design à l'aide de l'U<br>ale brignoud<br>1 1<br>1 1<br>1 1<br>1 1<br>1 1<br>1 1<br>1 1<br>1 1<br>1 1<br>1 | JRL:<br>1008.o=eti<br>Jauge | enis V |
| Copier l'URL                                                                       | 5739<br>-                                                                                                  | = 12                        | 2      |
|                                                                                    | Valeur                                                                                                    | ₩ Niveau_eau_captage.value  |        |
|                                                                                    | Minimum                                                                                                    | 0                           |        |
|                                                                                    | Seuil bas                                                                                                  | 114                         |        |
|                                                                                    | Seuil haut                                                                                                 | 152                         |        |
|                                                                                    | Maximum                                                                                                    | 190                         |        |
|                                                                                    | Couleur de seuil<br>bas                                                                                    | <b>~</b>                    |        |
|                                                                                    | Couleur de seuil<br>intermédiaire                                                                          | ~                           |        |
|                                                                                    | Couleur de seuil                                                                                           | ~                           |        |
|                                                                                    | Nombre de                                                                                                  | []                          | ,      |
|                                                                                    | Textuel                                                                                                    | Jauge                       |        |
|                                                                                    | Label                                                                                                    | ✗ Niveau_eau_captage.name   |        |
|                                                                                    | Symbole                                                                                                    |                             |        |
|                                                                                    | Texte sombre                                                                                               | <b>2</b>                    |        |
|                                                                                    | Taille de police                                                                                           | lauge                       |        |
|                                                                                    | Valeur                                                                                                    | = 24                        |        |
|                                                                                    | Label                                                                                                    | =10                         |        |
|                                                                                    |                                                                                                    |                             |        |

• Vous pouvez visualiser la page en cliquant sur partager puis sur l'URL de la page.

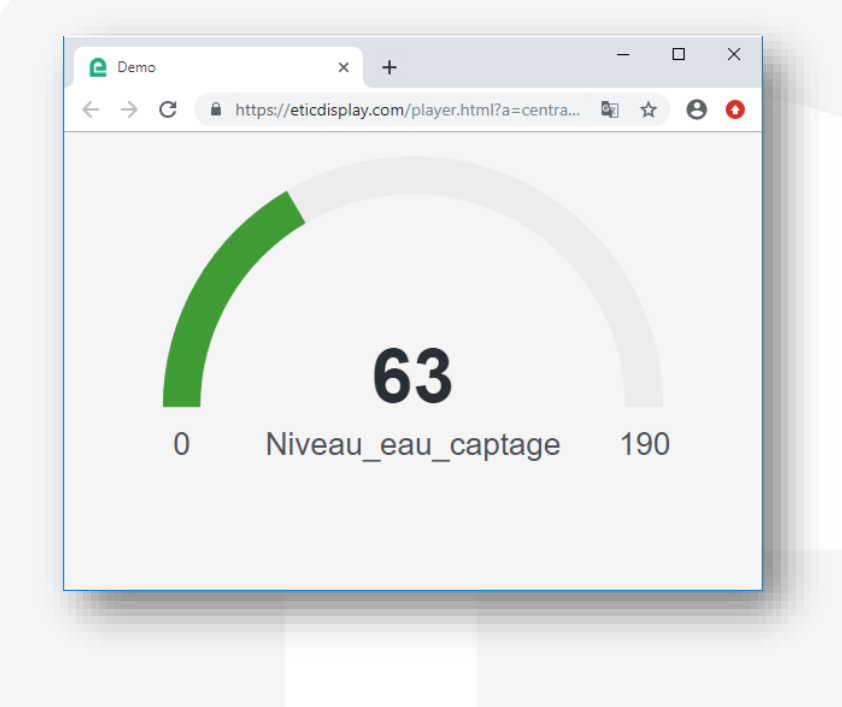

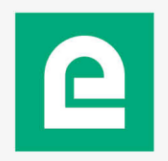

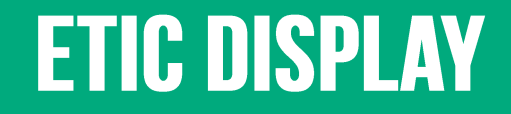

# TUTORIEL 2 Éditeur : Création d'un voyant

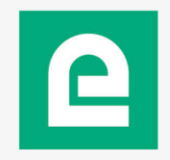

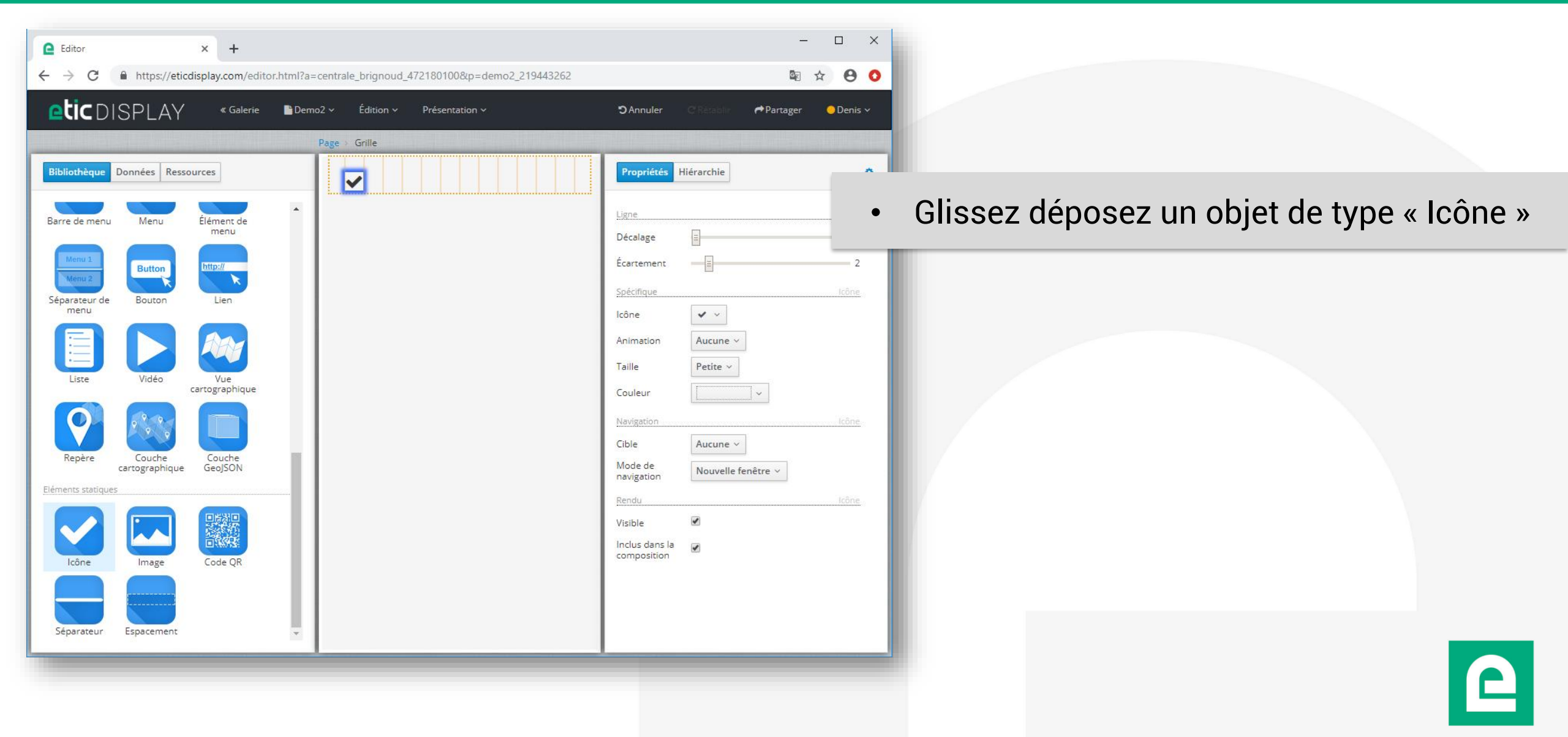

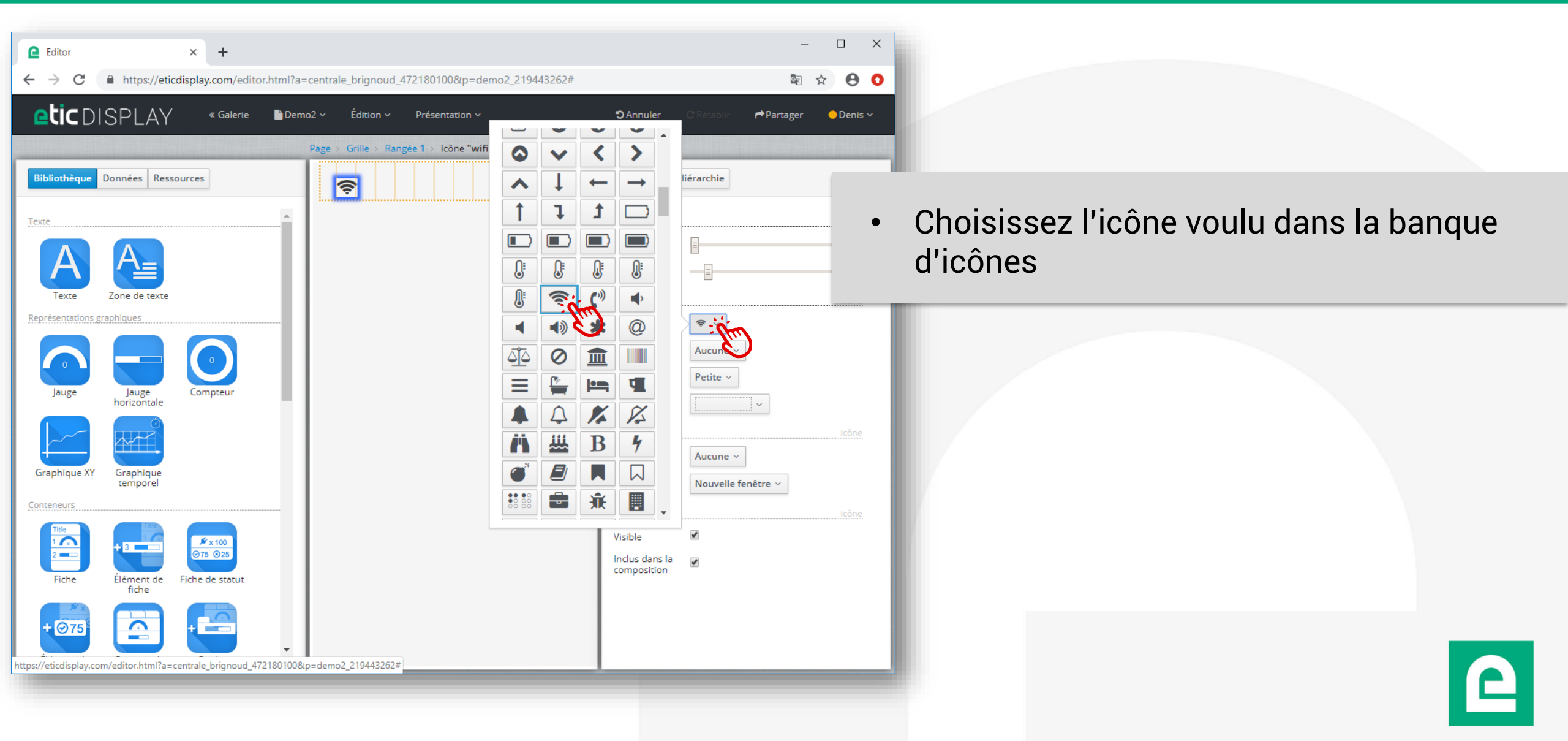

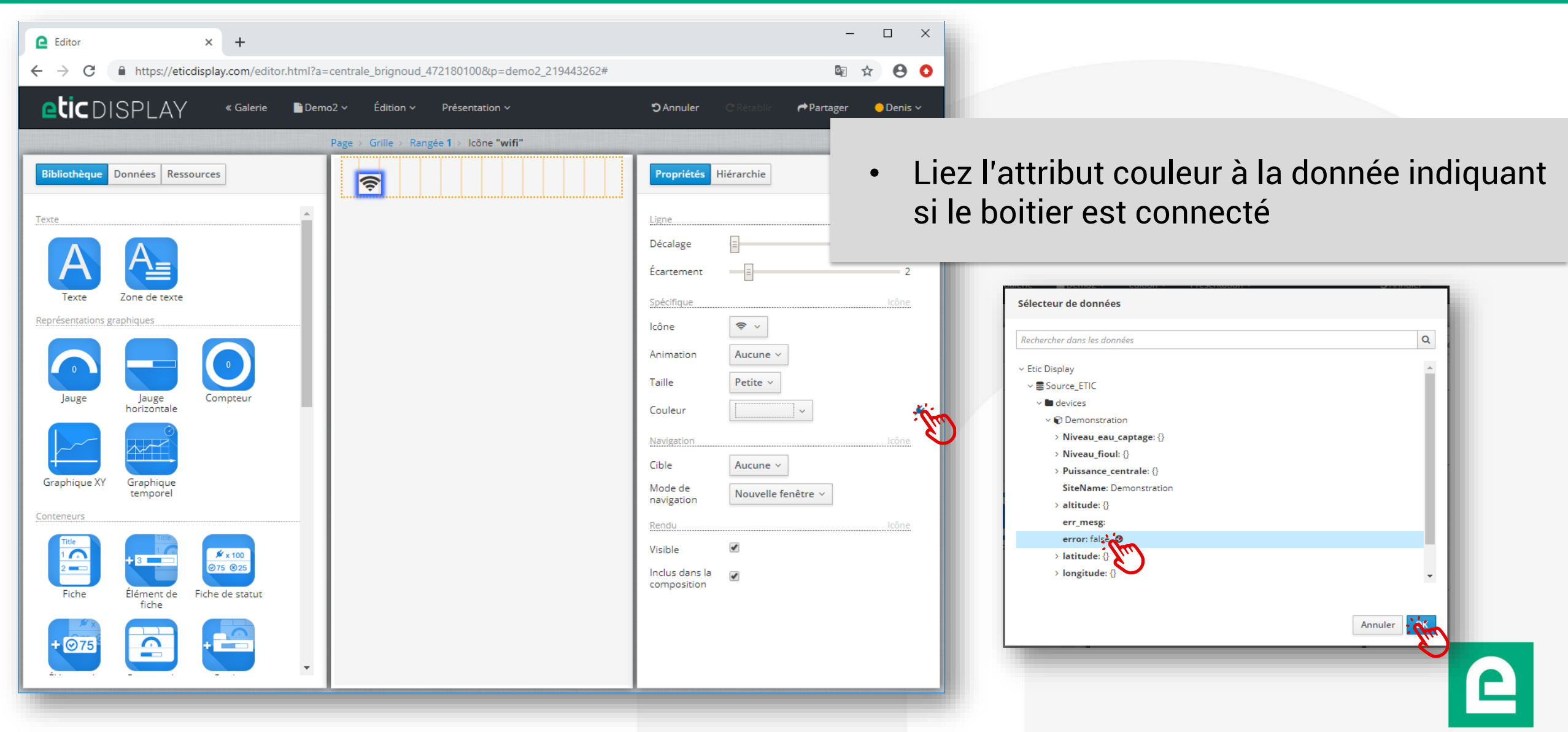

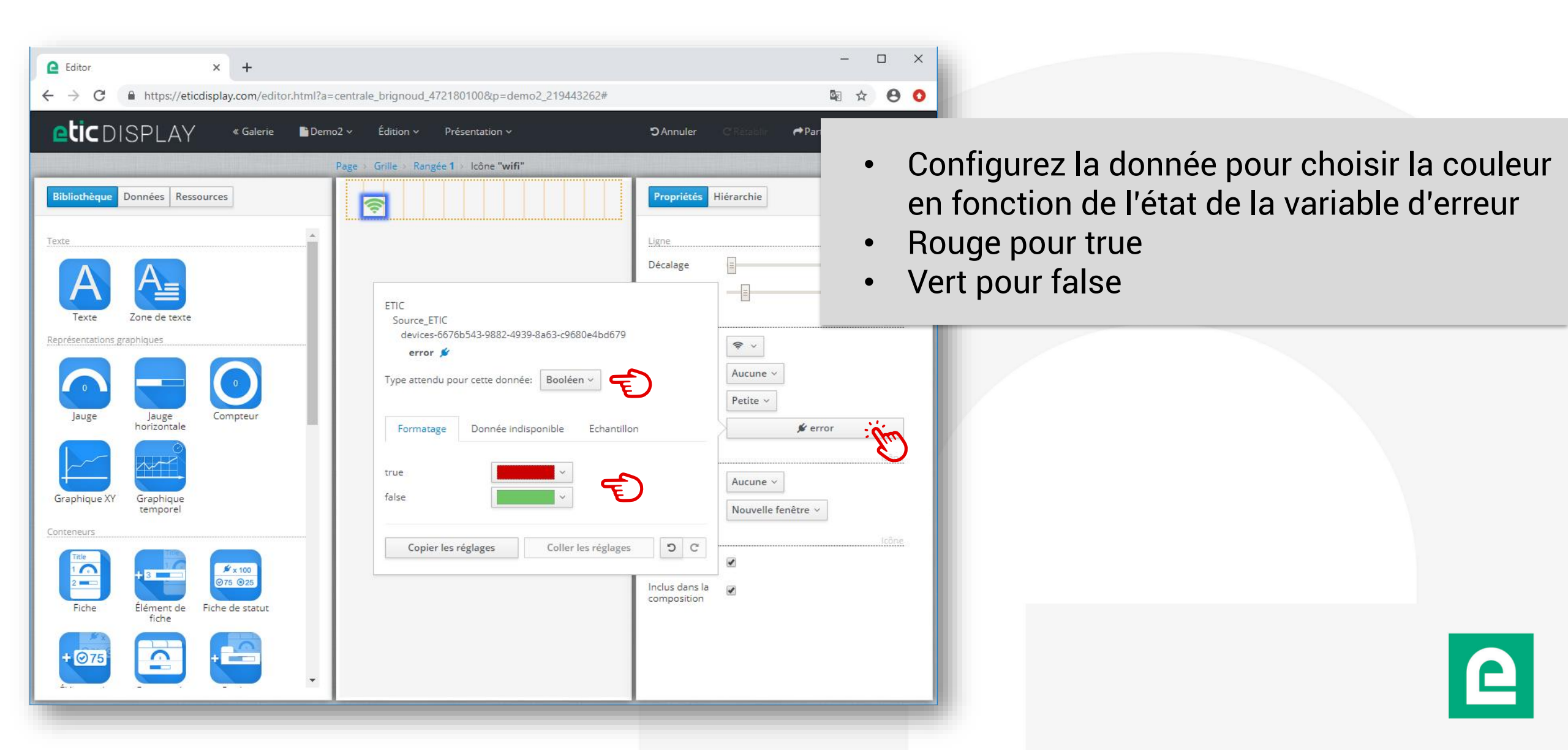

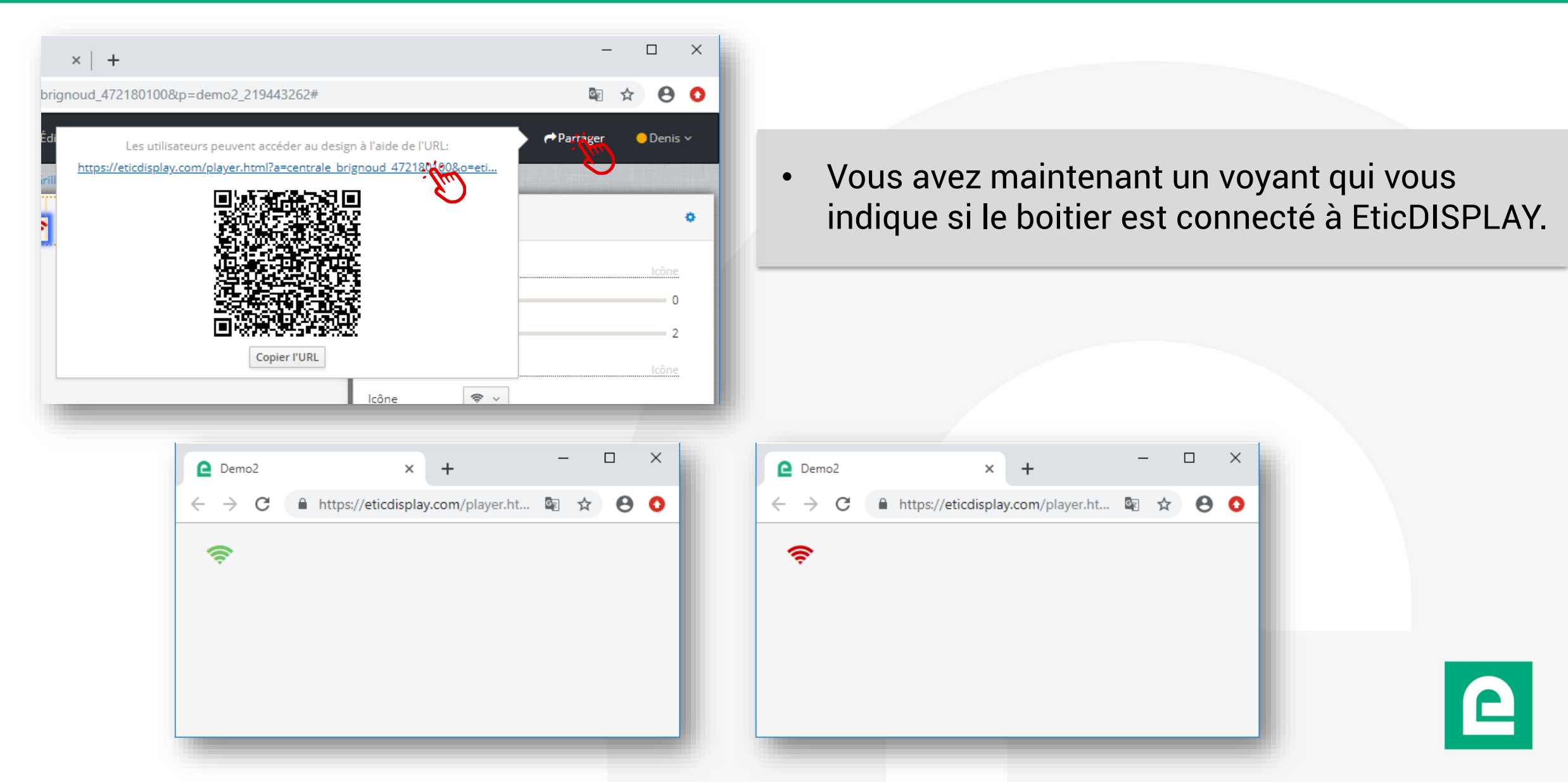
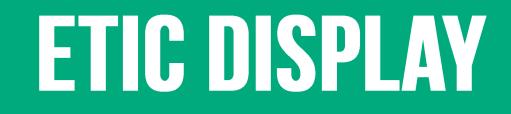

# TUTORIEL 3 Éditeur : Création d'un voyant personnalisé

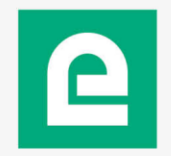

| t Galery x x +<br>t → C t https://eticdisplay.com/gallery.html Centrale_brignoud<br>Parase<br>Centrale_brignoud<br>Parase<br>Centrale_brignoud<br>Parase<br>Centrale_brignoud<br>Parase<br>Centrale_brignoud<br>Parase<br>Centrale_brignoud<br>Parase<br>Centrale brignoud<br>Parase<br>Centrale brignoud<br>Centrale brignoud<br>Centrale brignoud                                                                                                 |                                   |                                                                     | - 0                          |
|----------------------------------------------------------------------------------------------------|-----------------------------------|---------------------------------------------------------------------|------------------------------|
| Image: Contrale_brignoud       Partager         Centrale_brignoud       Partager         Pages       Centrale_brignoud         Pages       Centrale_brignoud         Pages       Centrale         Hydroelectrique       Demo         Sources de données       Demo         Sources de données       Demo                                                                                                    | Gallery X +                       | and an element                                                      |                              |
| Mes applications <ul> <li>Centrale_brignoud</li> <li>Page:</li> <li>Centrale</li> <li>Hydroëlectrique</li> <li>Sp</li> </ul> Partage:              Ouvrir<br>Nuvelle page<br>Nuvelle page<br>Nuvelle page<br>Nuvelle page<br>Nuvelle page<br>Nuvelle page<br>Nuvelle page<br>Nuvelle page<br>Nuvelle page<br>Partage:              Nuvelle page<br>Nuvelle page<br>Nuvelle page<br>Nuvelle page<br>Surces de données               Nuvelle page<br>Nuvelle page<br>Nuvelle page<br>Surces de données             Suprimer               Surces fer données             Suprimer                 Surces (Effic<br>e_fond_vert.png<br>soller.png               Certrale<br>Premaine<br>Suprimer               Suprimer               Suprimer                 Sources (Effic<br>e_fond_vert.png               Pertage               Suprimer               Suprimer               Suprimer                 Sources (Efficience_prime)               Suprimer               Suprimer               Suprimer               Suprimer               Iggo.png               Question_mark.p             ng                                                                                                    | C Inttps://eticolsplay.com/       | gailery.ntmi                                                        |                              |
| Mes applications  Centrale_brignoud  Pages  Centrale  Pages  Centrale  Demo  Centrale  Demo  Centrale  Demo  Centrale  Demo  Centrale  Demo  Centrale  Demo  Centrale  Demo  Centrale  Demo  Centrale  Demo  Centrale  Demo  Centrale  Demo  Centrale  Demo  Centrale  Demo  Centrale  Centrale  Centrale  Demo  Centrale  Centrale  Centrale  Centrale  Demo  Centrale  Demo  Centrale  Centrale  Demo  Centrale  Centrale  Centrale  Demo  Centrale  Centrale  Ce                                                                                                    |                                   |                                                                     | – Denis v                    |
| Image: Centrale_Drigno     Centrale_Drigno     Centrale     Image: Centrale     Image: Centrale   Image: Centrale   Image: Centrale   Imag                                                                                                    | Mas applications                  | Controlo brignoud                                                   | Partager                     |
| Pages   Image: Centrale briggio   Image: Centrale briggio   Hydroelectrique Sp   Sources de données   Sources de données   Sources de données   Sources ETIC   Ressources   Sources ETIC   Ressources   Sources De données   Sources De données   Sources   Source                                                                                                    | ivies applications                |                                                                     | Ouvrir                       |
| Centrale_brigno<br>ud<br>Centrale<br>Hydroélectrique<br>BP<br>Sources de données<br>Etc Display<br>Source_ETIC<br>Ressources<br>e_fond_vert.png<br>sabiler.png<br>sabiler.png<br>png<br>Centrale<br>Hydroélectrique<br>SP<br>Demo<br>Test<br>Demo<br>Test<br>Test<br>Test<br>Test<br>Test<br>Test<br>Test<br>Test                                                                                                    |                                   | Pages                                                               | Nouvelle page                |
| ud       Centrale       Centrale       Demo       test       Utiliser comme page d'acc         Hydroélectrique       Sp       Sources       Renommer       Dupliquer         Sources de données       Suprimer       Suprimer         Etc Display       Sources       Sources       Suprimer         e_fond_vert.png       e_vert.png       enveloppe.pr       GPS_Red_2.png       etc         g       sabiler.png       smartphone_HD,       warning.png       gr       mg                                                                                                    |                                   |                                                                     | Nouvelle ressource           |
| Hydroélectrique Sp<br>Sources de données<br>Etic Display<br>Source_ETIC<br>Ressources<br>e_fond_vert.png e_vert.png enveloppe.pr g<br>sabiler.png smartphone_HD. warning.png pg                                                                                                    | ud                                | Centrale Demo test                                                  | Utiliser comme page d'accuel |
| Sources de données<br>Etc Display<br>Source_ETIC<br>Ressources<br>e_fond_vert.png<br>sabiler.png<br>sabiler.png<br>png<br>Source_HD.<br>Source_HD.<br>Source_PD.<br>Source_ETIC<br>Ressources<br>e_vert.png<br>png<br>Source_PD.<br>Source_PD.<br>So |                                   | Hydroélectrique Hydroélectrique<br>SP                               | Renommer<br>Dupliquer        |
| Etic Display<br>Source_ETIC<br>Ressources<br>e_fond_vert.png<br>e_vert.png<br>sablier.png<br>png<br>Example for the second second secon                                                                                                    |                                   | Sources de données                                                  | Supprimer                    |
| e_fond_vert.png<br>e_fond_vert.png<br>sabler.png<br>e_wort.png<br>e_vert.png<br>e_vert.png<br>e_vert.png<br>e_vert.png<br>enveloppe.pr<br>enveloppe.pr<br>e_vert.png<br>e_vert.png<br>e_ve   |                                   | Source_ETIC<br>Ressources                                           |                              |
| sablier.png smartphone_HD. warning.png                                                                                                    |                                   | e_fond_vert.png e_vert.png enveloppe.pr g g GPS GPS GPS.Red_2.png g | question_mark.p              |
|                                                                                                    |                                   | sablier.png smartphone_HD. warning.png                              |                              |
| ://eticdisplay.com/gallery.html#                                                                                                    | s://eticdisplay.com/gallery.html# |                                                                     |                              |

- Ajoutez une image en version rouge et une image en version verte dans les ressources
- Les différentes ressources pourront être utilisées dans les objets graphiques

| Ce Editor × +                                      | -                                            |          |
|----------------------------------------------------|----------------------------------------------|----------|
| ← → C                                              | 國 ☆                                          | Θ Ο      |
| CDISPLAY «Galerie ■Demo × Édition × Présentation × | ⊃Annuler C'Rétablir APartager 🥚              | Denis 🗸  |
| Page > Grille > Rangée 1 > Image "GPS_Green_2"     |                                              |          |
| Bibliothèque Données Ressources                    | Propriétés Hiérarchie                        | ۰        |
|                                                    | Ligne                                        | Image    |
| Menu 2                                             | Décalage 📃                                   | 0        |
| Séparateur de Bouton Lien<br>menu                  | Écartement                                   | <u> </u> |
|                                                    | Spécifique                                   | Image    |
|                                                    | l'exte "image<br>non trouvée" GPS disponible |          |
| cartographique                                     | URL GPS_Green_2.png                          |          |
|                                                    | Géométrie                                    | Image    |
| Repère Couche Couche cardoradhiana GaolSCM         | Hauteur auto                                 | ÷€       |
| léments statiques                                  | Navigation                                   | Image    |
|                                                    | Cible Aucune ~                               |          |
|                                                    | Mode de<br>navigation Nouvelle fenêtre ∨     |          |
| Icône Image Code QR                                | Rendu                                        | Image    |
|                                                    | Visible 🖉                                    |          |
| Séparateur Espacement 🗸                            | composition                                  |          |
|                                                    |                                              |          |

- Glisser déposer 2 éléments « Image » de la bibliothèque
- Choisir l'image dans le champ « URL »
- Choisir l'image GPS verte pour une des images et la rouge pour l'autre
- Fixez la largeur des images à 50 en utilisant le champ « Largeur »

| <ul> <li>← → C</li> <li>▲ https://eticdisplay.com/editor.html?a=c</li> <li>C C DISPLAY</li> <li>✓ Galerie</li> <li>▲ Demo</li> <li>Bibliothèque</li> <li>Données</li> <li>Ressources</li> <li>Ittp://<br/>Renu 2</li> <li>Séparateur de<br/>menu</li> <li>Bouton</li> <li>Button<br/>Bouton</li> <li>Lien</li> <li>Lien</li> <li>Undéo</li> <li>Vidéo</li> <li>Vue<br/>cartographique</li> </ul> | entrale_brignoud_472180100&p=demo_1987080350 | Nuller       CR455bir       ←Partager       ●Denis          Propriétés       Hiérarchie       ●         < Page        Grille       ●         < Grille        Rangée 1       Image "GPS_Green_2.png"       Image "GPS_Red_2.png" | <ul> <li>Dans l'ongle</li> <li>Sélectionne<br/>enfoncée la</li> <li>Puis cliquez<br/>« Edition &gt;</li> <li>Les 2 image</li> </ul> | et « hiérarchie »<br>z les 2 images en ma<br>touche « ctrl »<br>z sur le menu<br>Emballer > Pile »<br>es sont maintenant su | intenant<br>Jperposées |
|----------------------------------------------------------------------------------------------------|----------------------------------------------|----------------------------------------------------------------------------------------------------|----------------------------------------------------------------------------------------------------|----------------------------------------------------------------------------------------------------|------------------------|
| Repère       Couche<br>cartographique       Couche<br>GeoJSON         Eléments statiques       Image       Couche<br>GeoJSON         Icône       Image       Code QR         Séparateur       Espacement       Code QR         https://eticdisplay.com/editor.html?a=centrale_brignoud_472180100≺                                                                                                | Cloner dans une table                        |                                                                                                    | ge > Grille > Rangée 1 > Pile > Image "GPS_Green_2"                                                                                 | Propriétés Hiérarchie                                                                                                    |                        |

| C Editor × +                                                                                                    | - 🗆 X                                                                                                    |
|----------------------------------------------------------------------------------------------------|----------------------------------------------------------------------------------------------------|
| <ul> <li>Èditor x +</li> <li>Èditor x +</li> <li>Èditor 2 Présentation ×</li> <li>Page &gt; Grille &gt; Rangée 1 &gt; Pile &gt; Image "GPS_Red_2.pn"</li> <li>Bibliothèque Données Ressources</li> <li>Texte</li> <li>Zone de texte</li> <li>Représentations graphiques</li> <li>Jauge</li> <li>Jauge</li> <li>Jauge</li> <li>Compteur</li> </ul>                                                                                                    | Image         Construction         Propriétés         Hiérarchie         Spécifique         Image         Texte "image         non trouvée"         GPS indisponible         URL         GPS_Red_2.png ~         Géométrie         Largeur       50         Hauteur       auto         Navigation       Image         Cible       Aucune ~         Mode de<br>navigation       Nouvelle fenêtre ~ |
| Graphique XY $Graphique temporel         Conteneurs       fische temporel         fische temporel       fische temporel         Fiche       fische temporel         fische temporel       fische temporel         fische temporel       fisch$ | Rendu Image<br>Visible Inclus dans la composition ETIC<br>Source_ETIC devices-6676b5<br>latitude.erro                                                                                                    |
|                                                                                                    | Type attendu pour         Formatage         true         false         Copier les rég                                                                                                    |

- Sélectionnez l'image du dessus
- Dans l'onglet propriétés
- Liez l'attribut « Visible » au champ « error » de la variable « latitude »
- Cliquez sur le champ visible pour configurer la logique booléenne
- Dans notre cas on veut afficher l'image rouge seulement si la variable latitude est en erreur.

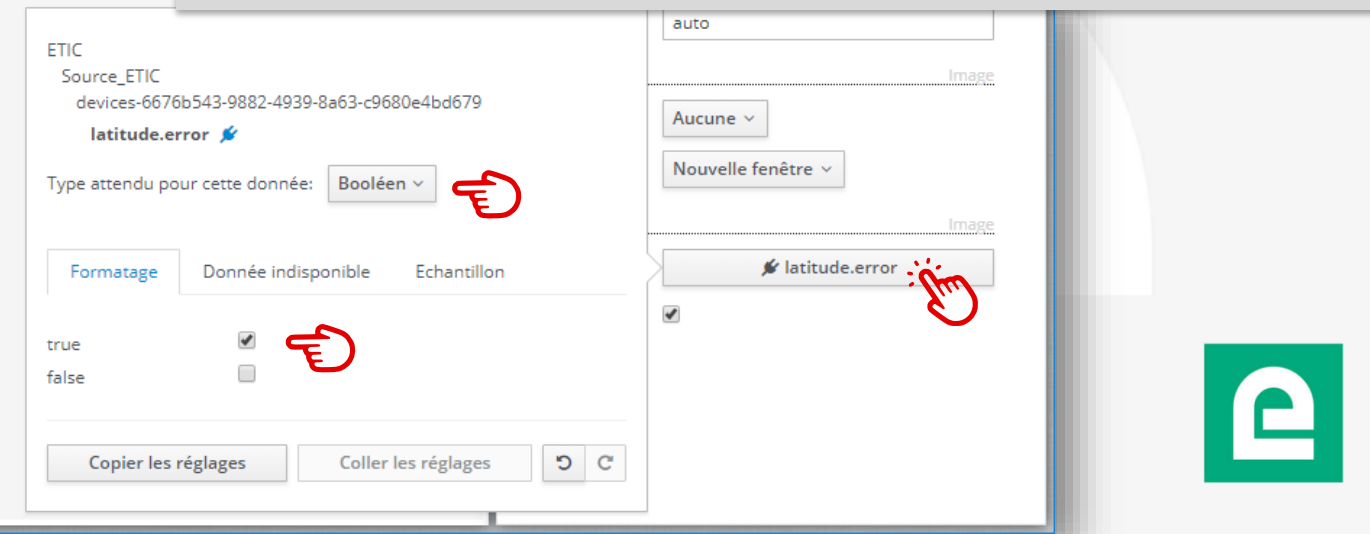

### DOC\_DEV\_EticDISPLAY\_Guide utilisateur\_A

|                                                                                                    |                                                                                                    | -                               |                     |                       |                                  |
|----------------------------------------------------------------------------------------------------|----------------------------------------------------------------------------------------------------|---------------------------------|---------------------|-----------------------|----------------------------------|
| noud_472180100&p=demo_1987080<br>Les utilisateurs peuvent accé<br>https://eticdisplay.com/player.html?ar | 0350<br>der au design à l'aide de l'URL:<br>recentrale brignoud 4724 00080=e<br>r l'URL<br>Largeur 50<br>Hauteur 2 | tti<br>ponible<br>2.png ~       | Image         Image | •                     | Le vo<br>dispo<br>Le vo<br>dispo |
|                                                                                                    | e Demo ← → C ● https://eti                                                                                         | × +<br>icdisplay.com/player.ht. | ><br>. 🖻 🖈 🕑 🔇      | Demo<br>→ C ()<br>GPS | https://eticdis                  |

ale\_bri

GP

- Le voyant est rouge quand le GPS n'est pas disponible.
- Le voyant est vert quand le GPS est disponible.

play.com/player.ht...

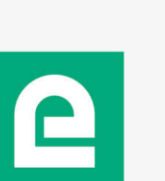

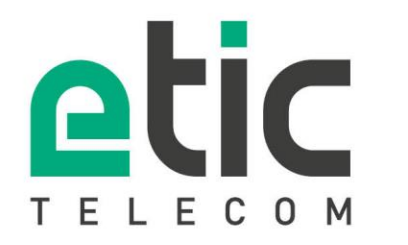

13, chemin du Vieux Chêne 38240 Meylan Tél. 04 76 04 20 00

www.etictelecom.com